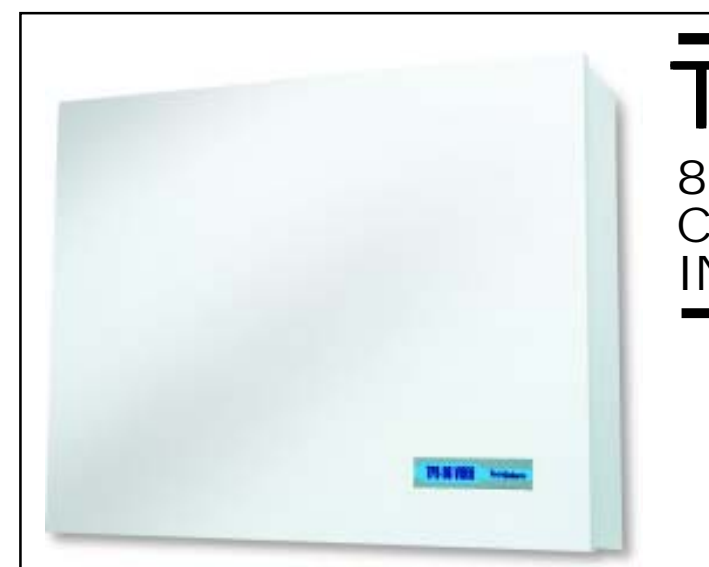

# TP8-96 VIDE 8 TO 96 ZONES EXPANDIBL CONTROL PANEL WITH INTEGRATED ETHERNET

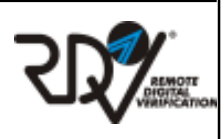

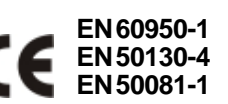

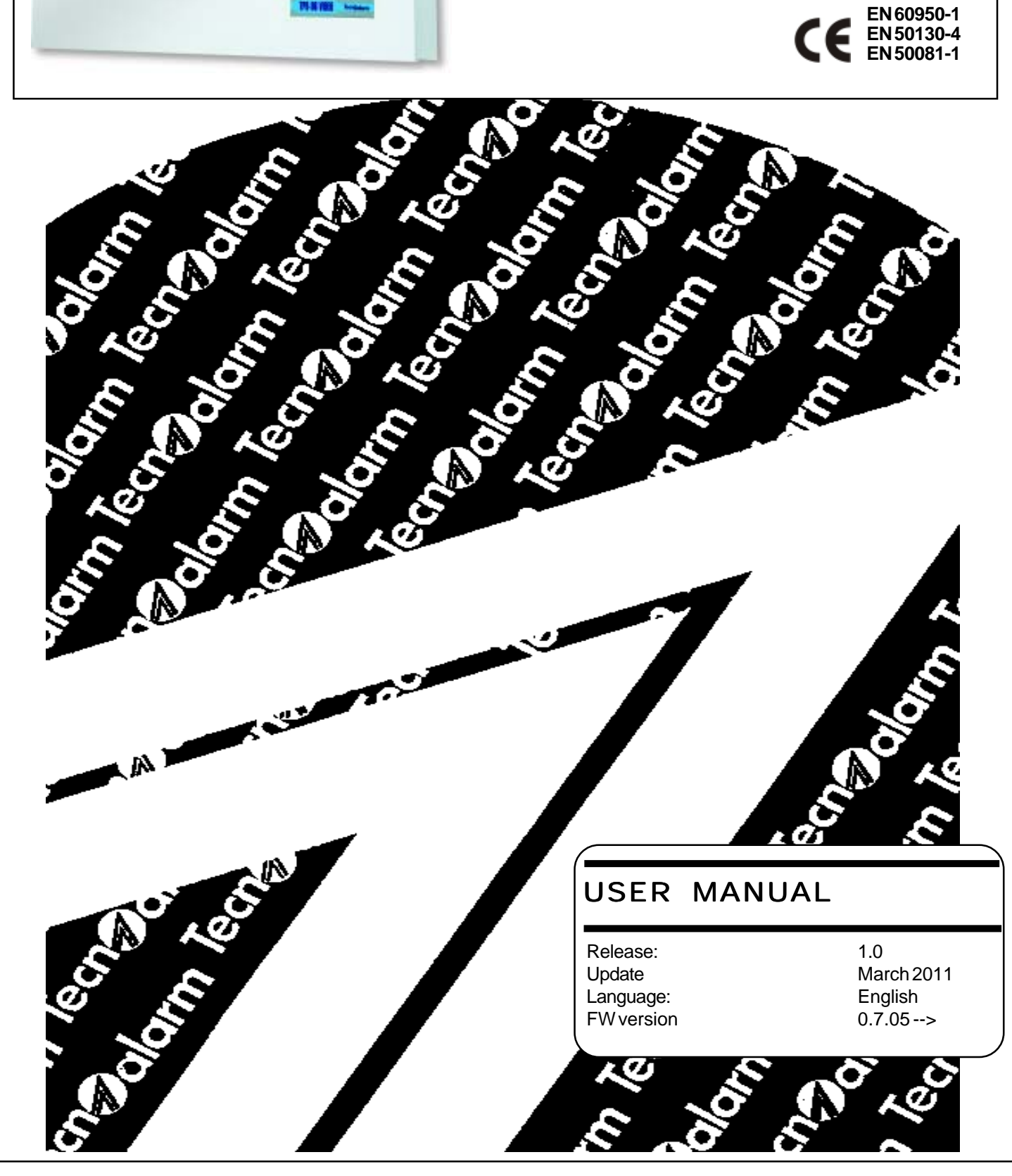

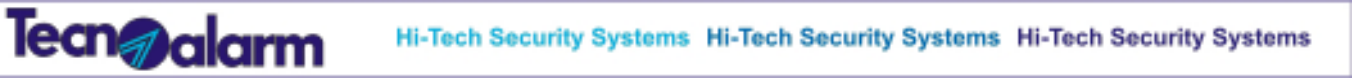

The product features can be subject to change without notice. Unauthorized reproduction or distribution of this manual, or any portion of it, on any device and in any form, is prohibited. The contents of this manual may be subject to change without notice

**TP8-96 VIDEO** 

al a

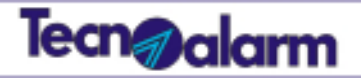

# CONFORMITY

Hereby, Tecnoalarm srl declares that the present equipment is in compliance with the essential requirements and other relevant provisions of the R&TTE 1999/05/EC directive.

The declaration of conformity is available on the website: www.tecnoalarm.com.

ଚ

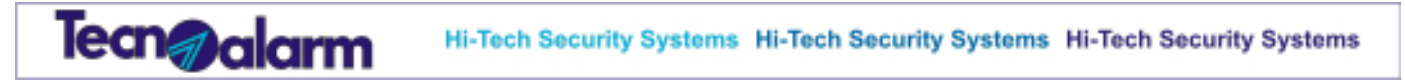

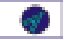

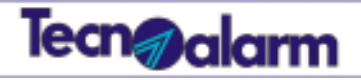

# Index

### 1 - General features

| Page   | 7                                              |
|--------|------------------------------------------------|
| Page   | 7                                              |
| Page 8 | 3                                              |
| Page 8 | 8                                              |
| Page 8 | 8                                              |
|        | Page 7<br>Page 7<br>Page 8<br>Page 8<br>Page 8 |

### 2 - Console LCD300/S

| Signaling of the console LCD300/S          | .Page 9  |
|--------------------------------------------|----------|
| Arming - Single and multiple arming        | Page 11  |
| Arming - Direct arming                     | Page 11  |
| Disarming - Single and muultiple disarming | Page 12  |
| Disarming - Direct disarming               | Page 12  |
| Arming - Exclusion of open zones           | Page 13  |
| Hold-up alarm release.                     | Page 13  |
| Panicalarm release                         | .Page 14 |

# 3 - Key point PROX K6N

| Signaling of the PROX K6N        | Page 15 |
|----------------------------------|---------|
| Arming                           | Page 16 |
| Arming - Exclusion of open zones | Page 15 |
| By-pass                          | Page 15 |
| Disarming                        | Page 16 |
| Panicalarm release               | Page 16 |

# 4 - Programming of the console LCD300/S

| Page 19 |
|---------|
| Page 20 |
| Page 20 |
| Page 21 |
| Page 23 |
| Page 25 |
| Page 28 |
| Page 29 |
| Page 33 |
| Page 34 |
| Page 35 |
| Page 37 |
|         |

ଚ

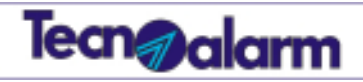

# Index

| KeysmenuPa           | ige 39 |
|----------------------|--------|
| Wireless key menu Pa | ige 41 |
| Consoles menuPa      | age 43 |
| Keypoint menuPa      | age 45 |
| Exclusion menuPa     | age 46 |
| TestmenuPa           | age 47 |
| Option menu Pa       | ige 49 |

# 5 - Controle by telephone

| Remote controlPage 8 |
|----------------------|
|----------------------|

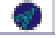

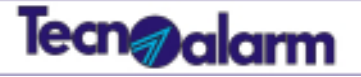

# **General features**

### **TP8-96 VIDEO SYSTEM**

The security system TP8-96 VIDEO is a new generation equipment which is able to control up to 96 zones. The control panel is programmed by the installer using a PC or the console LCD300/S. The end user can make simple settings through the console.

### Access levels

The TP8-96 VIDEO system permits two access levels for management/programming of its functions.

### Master level

The master level permits programming of the user functions as well as arming/disarming of the control panel and activation/deactivation of the remote controls.

To enter the master menu enter the master code (it is usually given by the installer to the owner of the system).

### The default master code is: 12345

### Standard user level

The standard user level permits only simple functions such as arming/disarming of the control panel. Type one of the user codes to enter the standard user menu (until 200 codes are available). The user codes are programmed by the holder of the master code.

### Operations executable by the master code

### Programming

- Clock setting
- Association of chime to the zones (acoustic signaling for zone opening)
- Creation and modification of programs
- Programming of 64 timers for automatic arming
- Programming of 8 access periods during which codes and keys are enabled
- Programming of the GSM section
- Programming of the external GSM communicator
- Programming of 8 telephone channels
- Enabling of the call back function
- Programming of the master code and its attributes
- Programming of the standard user codes and their attributes
- Programming of the transponders and their attributess
- Programming of the wireless keys and their attributes
- Programming of the consoles
- Programming of the keypoints
- Access to the exclusion menu
- Accesso to the test menu
- Access to the option menu

### Operations executable through the console

- Activation/deactivation of the remote controls
- Arming of the programs
- Total disarming of the control panel (all programs)
- Partial disarming of the control panel
- Direct arming/disarming of all programs of the control panel
- Reading of the event buffer
- Reset of alarm memory signaling
- Abort of the active telephone calls

### Operations executable by the standard user codes

### Programming

The standard user codes do not permit programming.

Operations executable through the console (many of these functions are only available if the code has been

enabled for)

- Activation/deactivation of the remote controls
- Arming of the programs
- Total disarming of the programs
- Partial disarming of the programs
- Direct arming/disarming of all the programs
- Reading of the event buffer
- Reset of alarm memory signaling
- Comunicator block (abort of the active telephone calls)

### **Control by telephone**

Some operations can be executed by telephone, calling the control panel which answers emitting a confirmation beep. Enter the master code or one of the standard user codes to enter telephone menu.

### Functioning

The control panel can be armed through the programs (1 to 8) which can be set up by the installer and by the holder of the master code.

The programs group the zones which are enabled for the detection of the alarms when the program is armed.

The programs can be armed one at time (single arming) or several simultaneously.

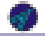

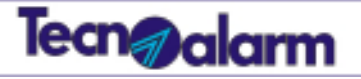

# Signaling of the LCD300/S console

The LCD300/S console permits arming/disarming of the programs, it also permits interaction with the remote controls, moreover users who are enabled can enter the programming menus.

The console provides two groups of LED; the first, below the display, represents general signaling of the control panel; the second, below the keypad, is composed of 15 pairs of LED for viewing of the status of the associated programs.

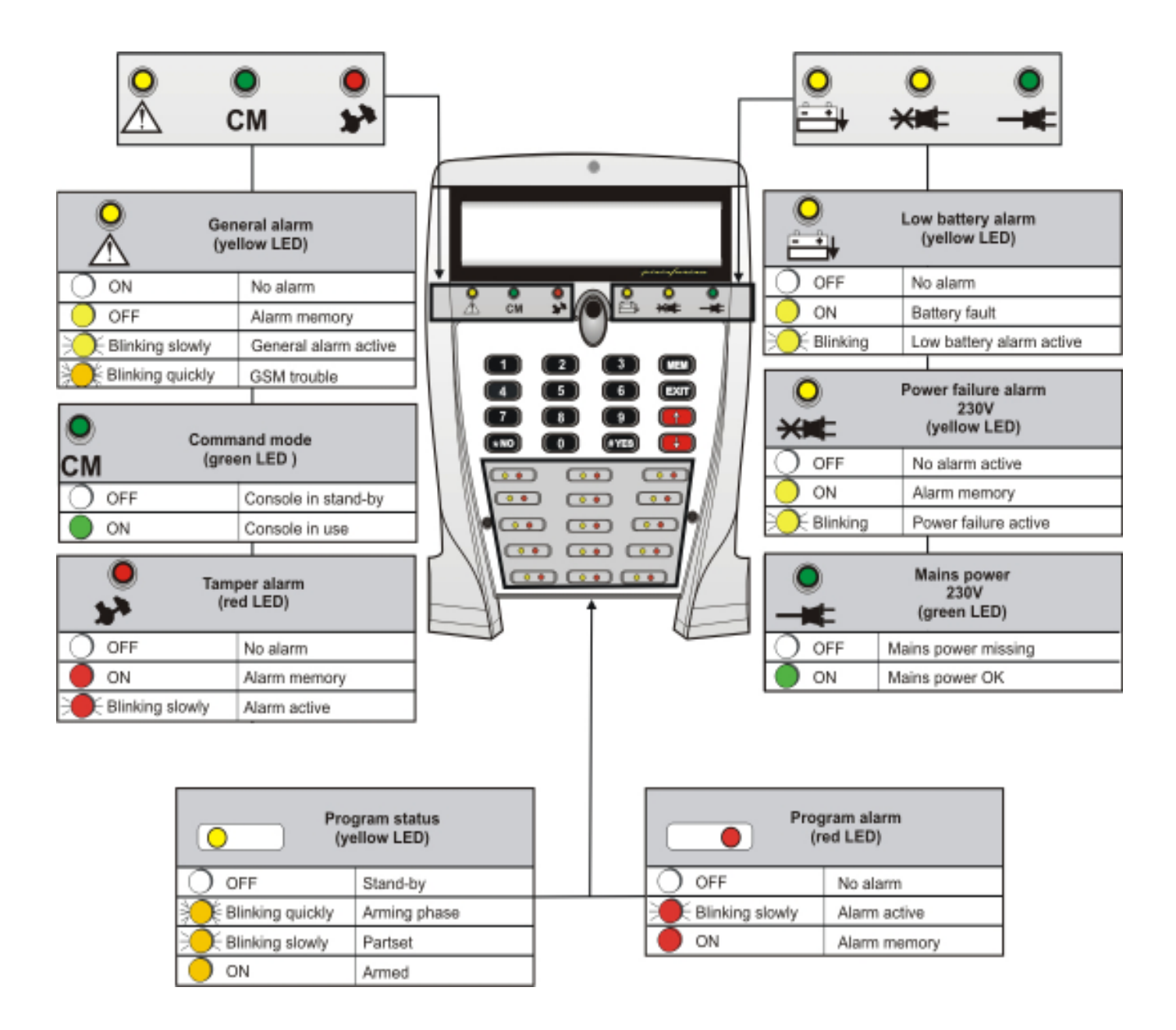

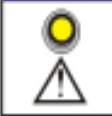

### General alarm LED -

The system constantly checks its functions, any trouble is immediately signaled. The LED is blinking while the alarm is active. As soon as the alarm stops, the LED becomes lit to signal alarm memory.

The signaling of alarm memory continues until it is reset. The general alarms are stored in the event buffer.

If the LED is blinking slowly, it signals a general alarm. If it is blinking quickly, it signals a GSM trouble.

# Tecn@alarm

# **О** СМ

#### CM LED

As soon as the user starts pressing the keys, the CM (comand mode) LED is lit signaling that the console is in use. All the other consoles of the system are automatically inhibited. It is switched off 10 seconds after stroke the last key and all the other consoles are enabled again.

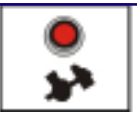

### Tamper alarm LED

The LED signals tamper alarm. The anti-tamper protection of the system is always active even if the programs are disarmed. The tamper alarm LED can be: **OFF** - no tamper alarm **Blinking** - tamper alarm active **ON** - alarm memory. The signaling of alarm memory contiunes until it reset. The tamper alarms are stored in the event buffer.

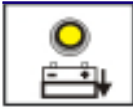

### Low battery alarm LED

The LED signals low battery alarm. The low battery alarm LED can be: **OFF-** battery voltage is OK **Blinking -** battery voltage is low (low battery alarm active) **ON -** battery failure. The battery is not able to support the system anymore.

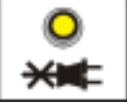

### Power failure alarm LED

The LED signals power (230V AC) failure. The power failure alarm LED can be: **OFF** - mains power is OK. **Blinking** - power failure alarm active **ON** - alarm memory. Mains power has been missing.

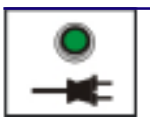

### Mains power LED

The LED signals the presence of mains power (230V AC). The mains power LED can be: **OFF** - mains power is missing **ON** - mains power is present

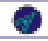

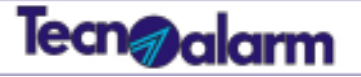

# Arming - Single and multiple arming

### How can programs be armed one at a time? (single arming)

Enter a code which permits arming of all the programs to be armed. The arming procedure described below permits the selection of one or more programs among those associated to the code.

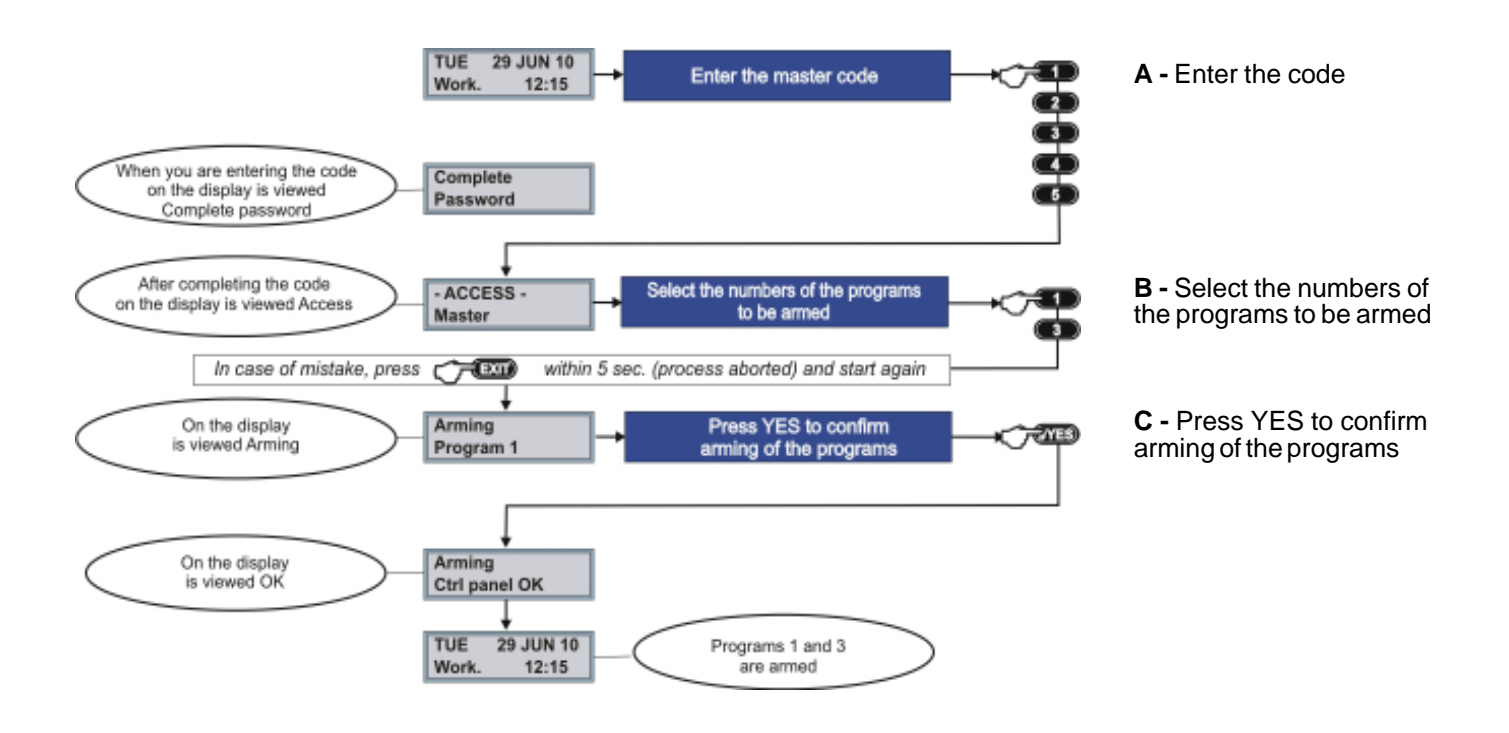

### **Arming - Direct arming**

How can all the programs associated to the code be armed simultaneously? (direct arming) The arming procedure described below permits direct arming of all the programs associated to the code.

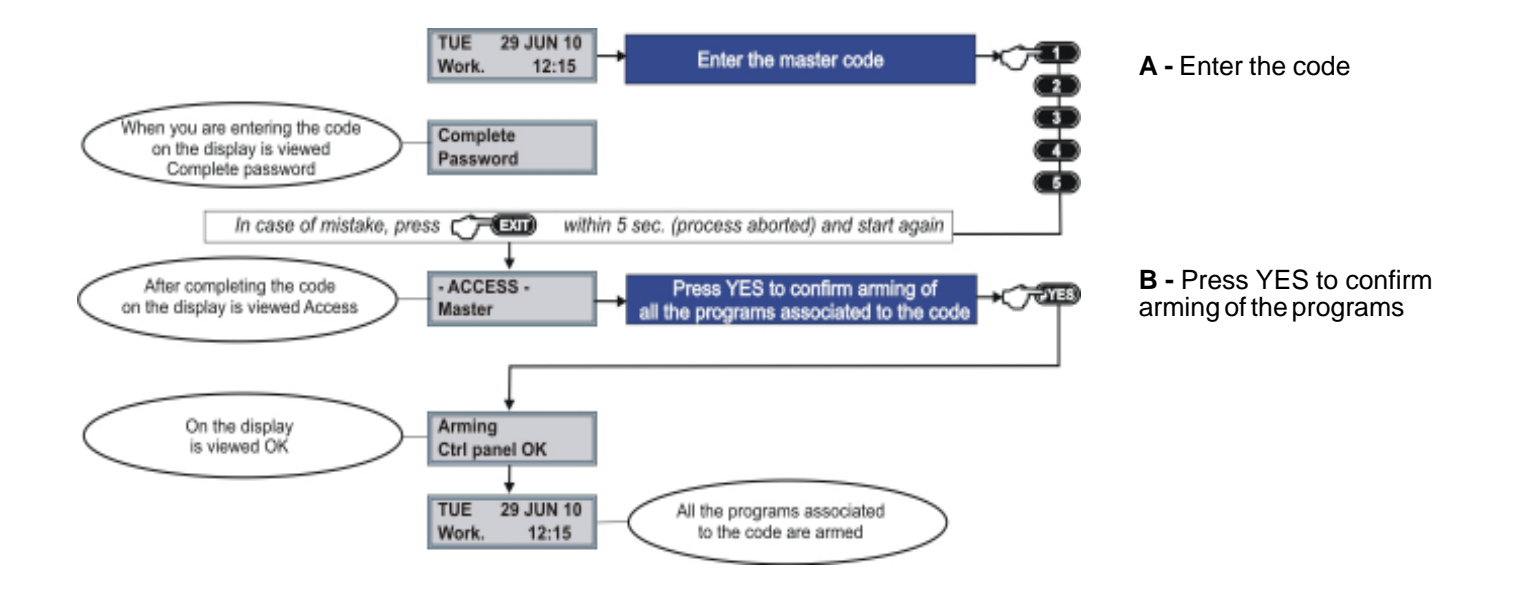

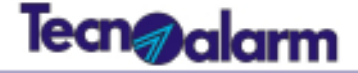

# **Disarming - Single and multiple disarming**

### How can programs be disarmed one at a time? (single disarming)

Enter a code which permits disarming of all the programs to be disarmed. The disarming procedure described below permits the selection of one or more programs among those associated to the code.

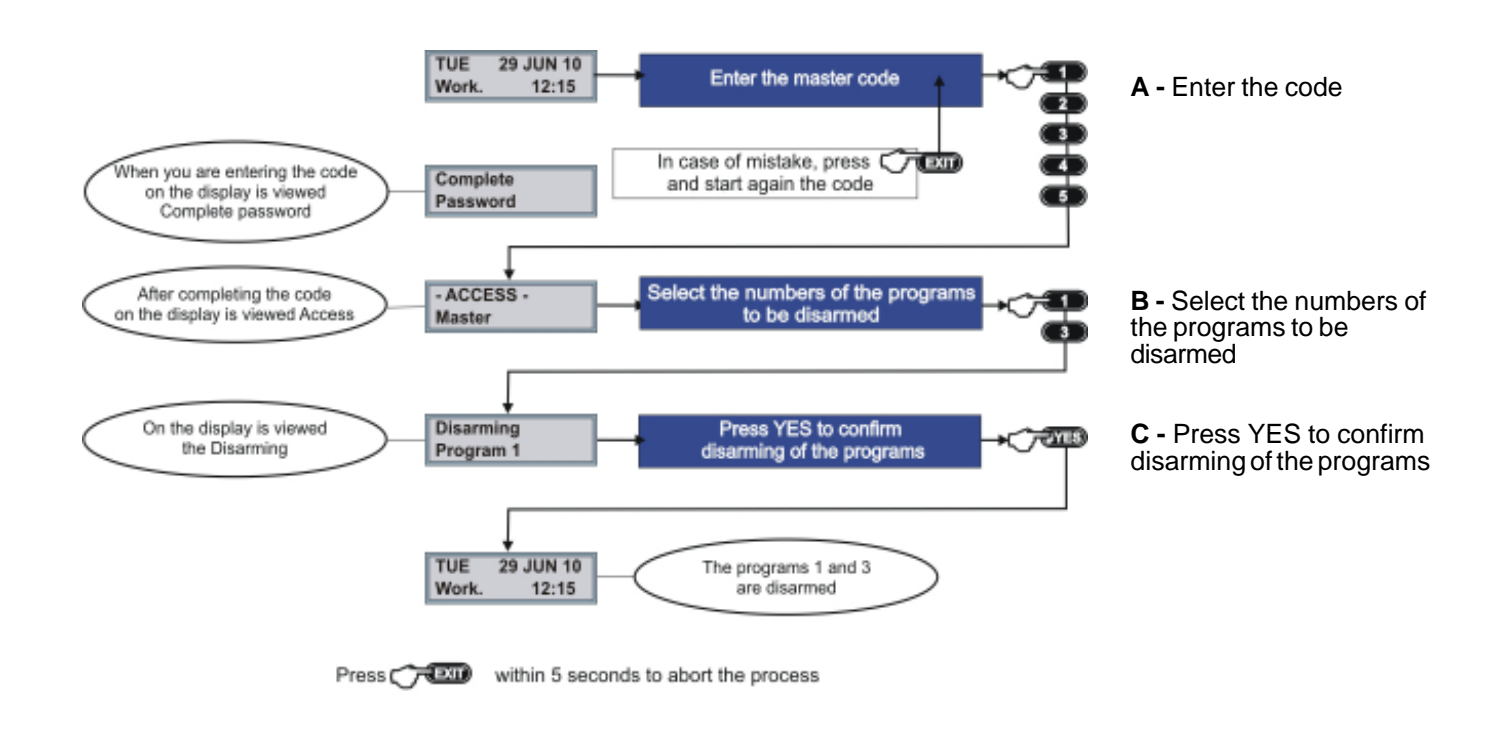

### **Disarming - Direct disarming**

How can all the programs associated to the code be disarmed simultaneously? (direct disarming)

The disarming procedure described below permits direct disarming of all the programs associated to the code.

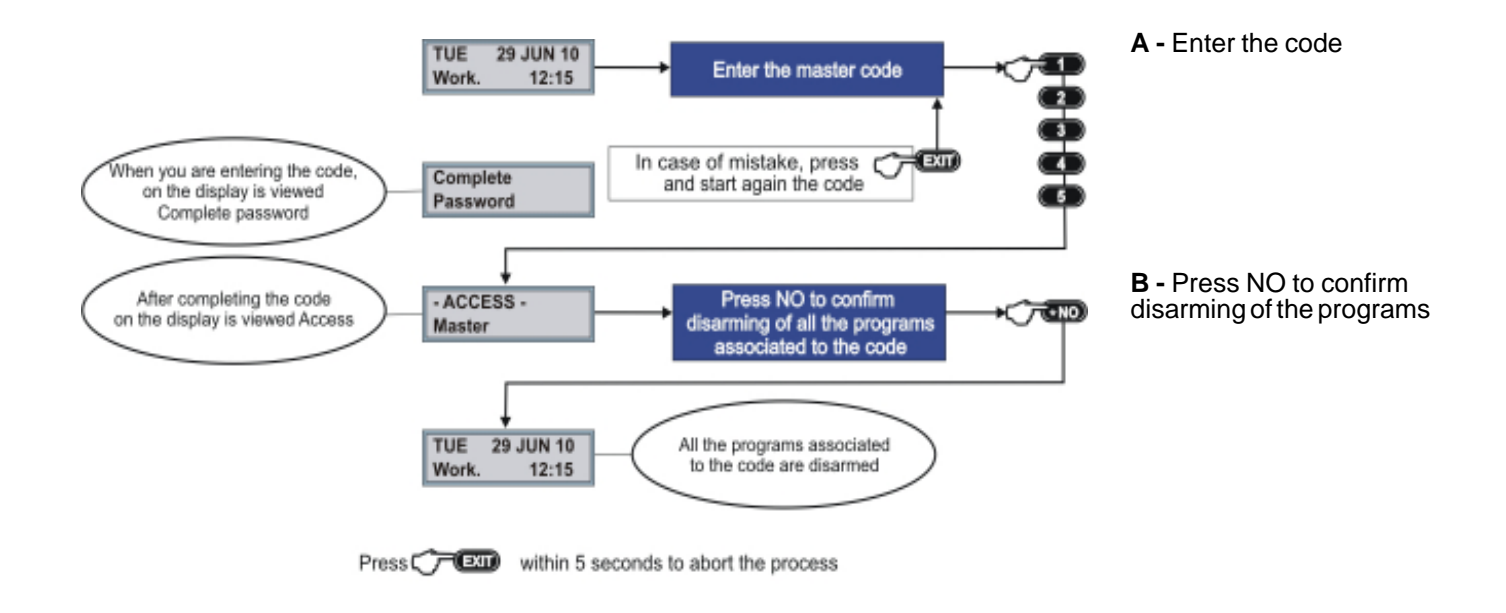

S)

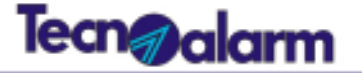

### Arming - Exclusion of open zones

How can programs be armed excluding open zones? Only the codes enabled for arming with exclusion of the open zones can execute this operation. The code permits arming of all the associated programs.

The below arming procedure describes both single and multiple arming, it permits the selection among the programs associated to the code.

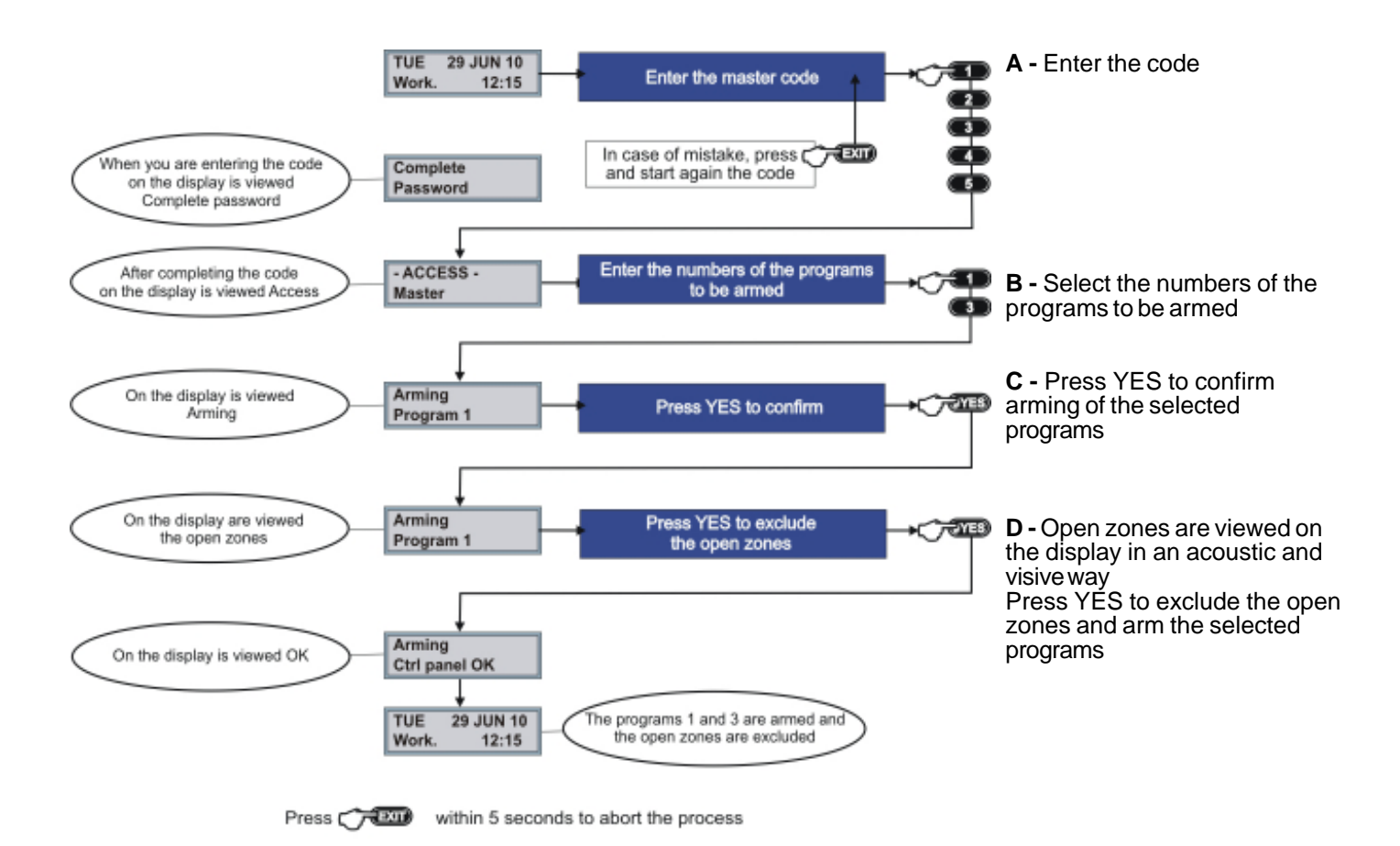

### Hold-up alarm release

#### Hold-up alarm release

Only the codes enabled for hold-up alarm can execute this operation. In case of hold-up, the user will apparently disarm the system and simultaneously release a hold-up alarm.

To release the hold-up alarm, enter a valid code but decrease or increase it by one unit.

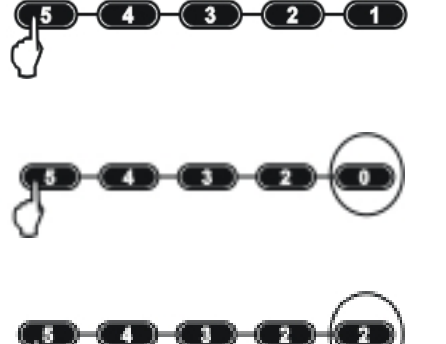

For example, the master code is 54321.

Decrease the last digit by one unit, e.g. 54320.

Alternatively, increase the last digit by one unit, e.g. 54322.

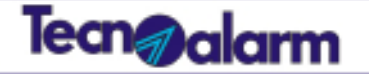

### Panic alarm release

How is a panic alarm activated ? The panic alarm is released by simultaneous pressing of the arrow up and arrow down keys. The program status (armed/disarmed) does not interfere with the panic alarm release. The alarm can be released anytime.

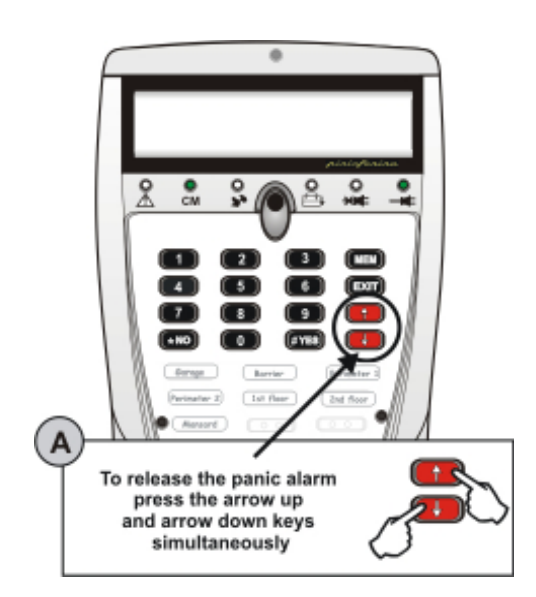

A - To release the panic alarm, press the arrow up and arrow down keys simultaneously on the LCD300/S console.

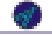

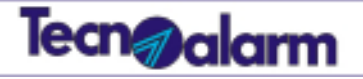

# Signaling of the PROX K6N transponder reader with mini keypad

The PROX K6N transponder reader with mini keypad permits arming/disarming of the associated programs. The device permits the control of maximum 6 programs.

The device must recognize a transponder before it enables the keypad. If the keypad is enabled, it is possible to select the programs to be armed/disarmed.

The program status is signaled through the yellow LED, numbered from 1 to 6, on the left of the keypad. The 4 general alarm LED are present on the upper part of the device.

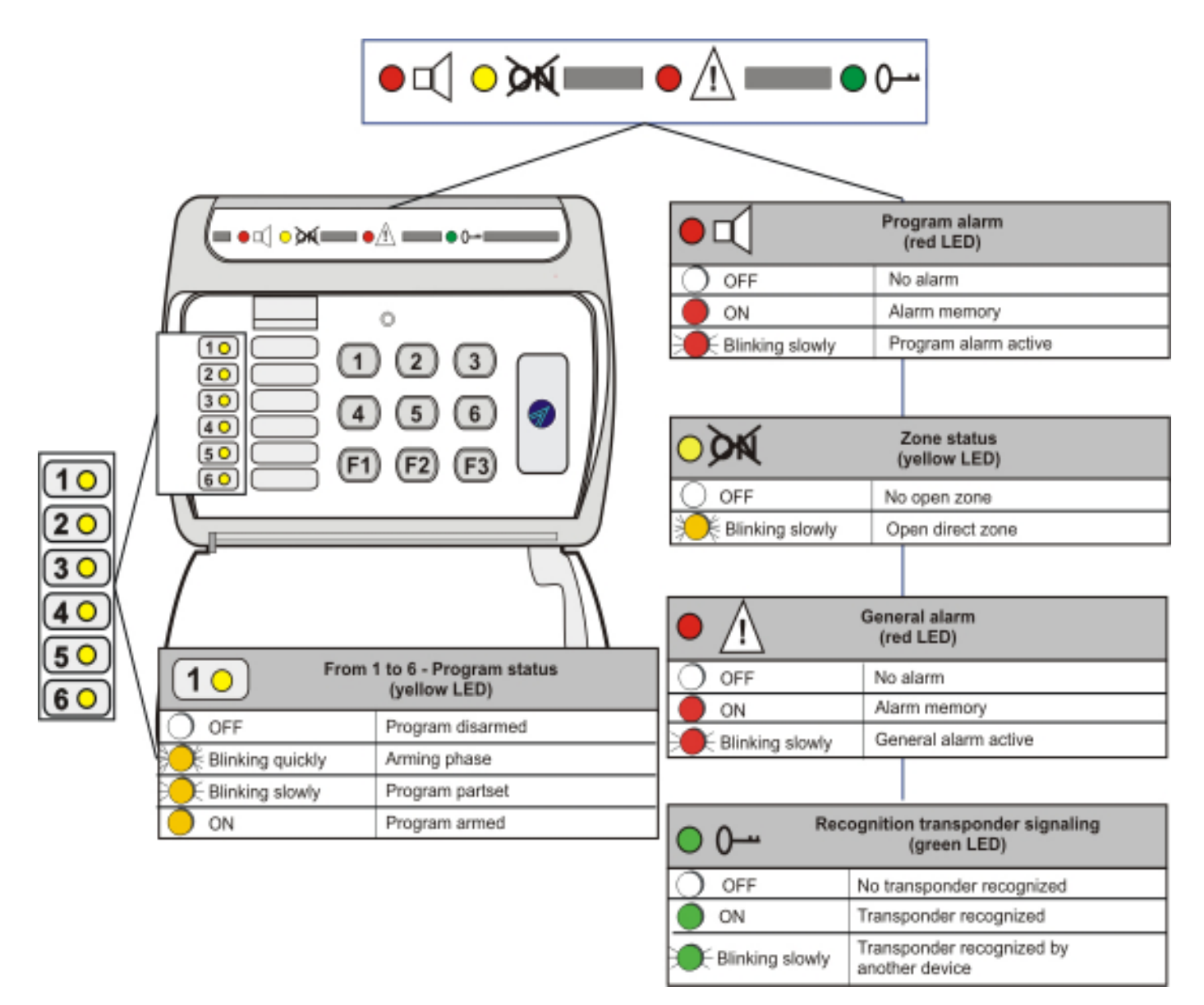

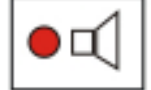

### Program alarm

The alarm is signaled only if the alarm system is armed.

The LED blinks for the entire duration of the alarm. Once the alarm has stopped, the LED remains lit to signal alarm memory. The signaling of alarm memory is active until the next arming.

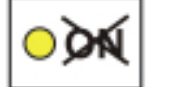

### Zone status

The open zones are signaled only during the arming phase.

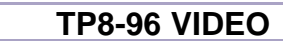

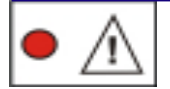

#### **General alarm**

The system constantly controls its functions, any trouble is signaled immediately. The LED is blinking while the alarm is active. As soon as the alarm stops the LED becomes lit to signal alarm memory. The signaling of alarm memory continues until it reset. The general alarms are stored in the event buffer.

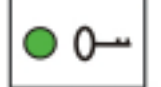

### **Recognition transponder**

The LED is lit when the reader recognizes a transponder. The user has 10 seconds to press a key and to arm a program. On every keystroke the counter is reset. Once this time has expired, the keypad does not accept commands any more. The LED blinks to signal that a transponder has been recognized by another device. If the recognition transponder LED and the general alarm LED are lit simultaneously, the system

signals an attempt at arming with unknown transponder (false key).

| (10) | ļ |
|------|---|
| 20   |   |
| 30   |   |
| 40   |   |
| 50   |   |
| 60   |   |

### **Program status**

The program status LED signals the status of the associated programs (max. 6). During the arming phase, the LED of the selected program blinks quickly for 10 seconds. During this time it is possible to arm/disarm other programs and to exclude voluntarily the open zones. Each LED signals the status of the program it is associated to, it can be: **OFF** - program disarmed **Blinking quickly** - in arming phase (it blinks for 10 seconds) **ON** - program armed **Blinking slowly** - program partset

### Arming

### How to arm the programs

To arm one or several programs, approach a valid transponder to the reader. The reader reads the transponder, verifies its validity and enables the keypad.

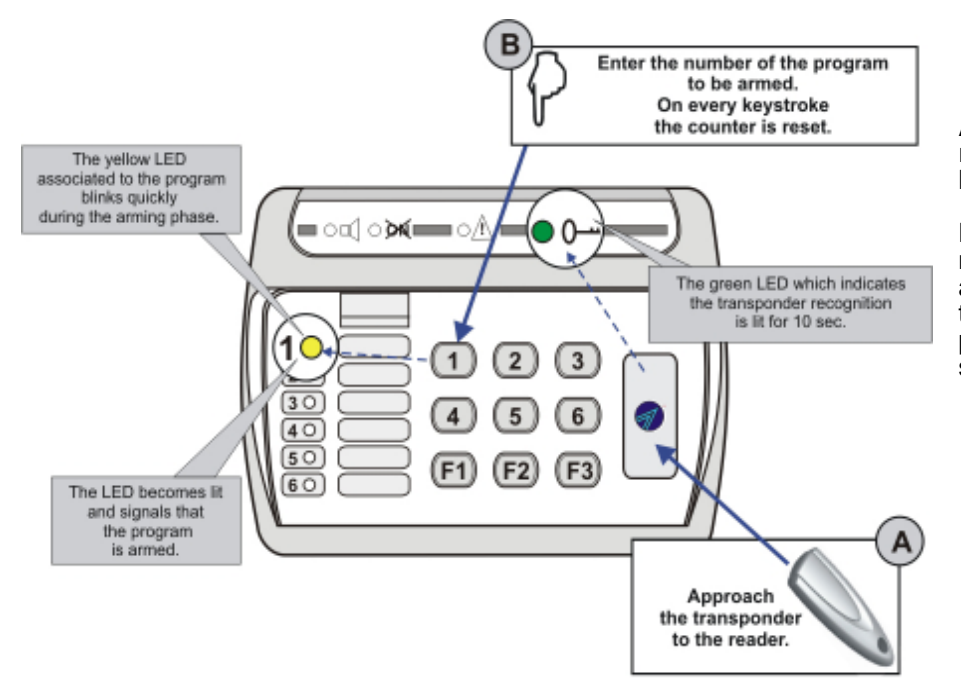

**A** - Approach the transponder to the reader (the green transponder LED is lit).

**B** - Within 10 seconds, select the numbers of the programs to be armed. The yellow program LED of the program blinks quickly (arming phase). Then, the LED remains lit signaling that the program is armed.

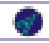

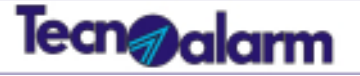

### **Arming - Exclusion open zones**

### How to arm programs with exclusion of open zones

Only the transponders enabled for arming with exclusion of open zones can execute this operation.

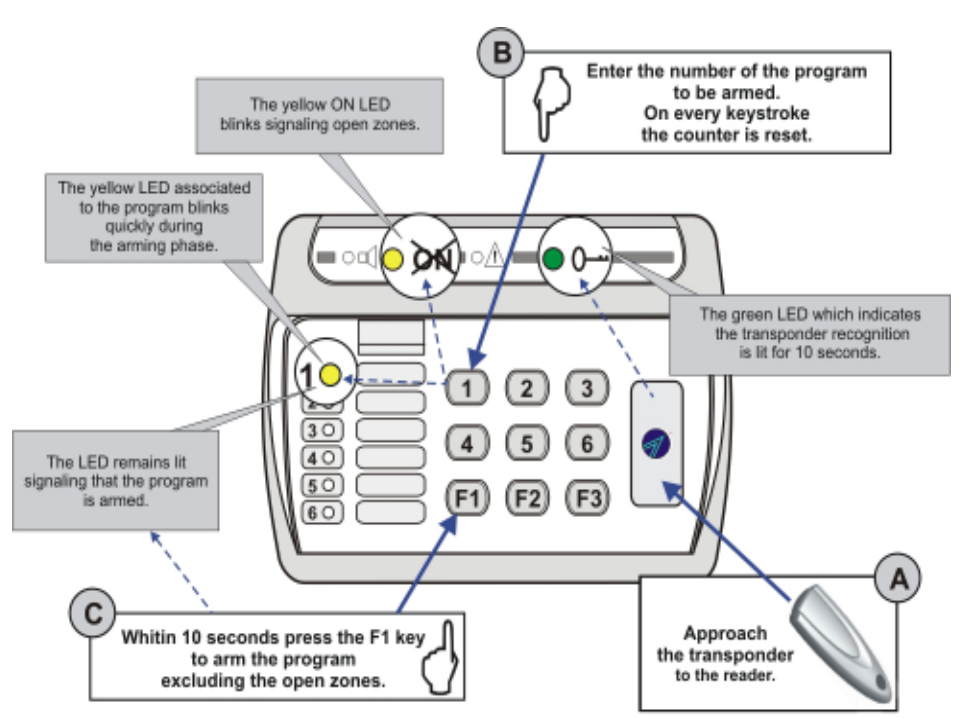

**A** - Approach the transponder to the reader (the green transponder LED is lit).

**B** - Within 10 seconds press the numbers of the programs to be armed. The yellow program LED blinks quickly (arming phase). If the armed program contains open zones, the ON LED starts blinking, too.

**C** - Press the F1 key (within 10 seconds). This key permits to exclude the open zones from the program. The LED remains lit signaling that the program is armed.

### Bypass

#### How to parset an armed program

Only the transponders enabled for bypass can execute this operation.

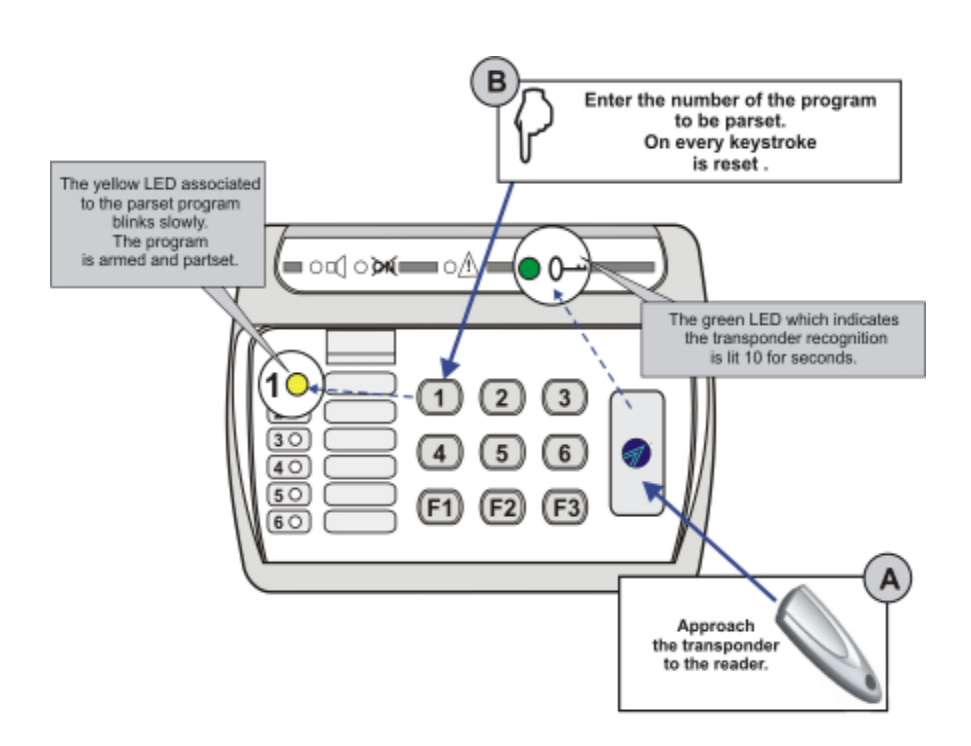

**A** - Approach the transponder to the reader (the green transponder LED is lit).

**B** - Within 10 seconds enter the numbers of the programs to be partset.

The yellow program LED starts blinking slowly signaling that the armed program is partset.

σ.

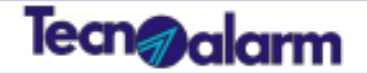

### **Disarming programs**

### How to disarm the programs

To disarm one or several programs, approach a valid transponder to the reader. The reader reads the transponder, verifies its validity and enables the keypad.

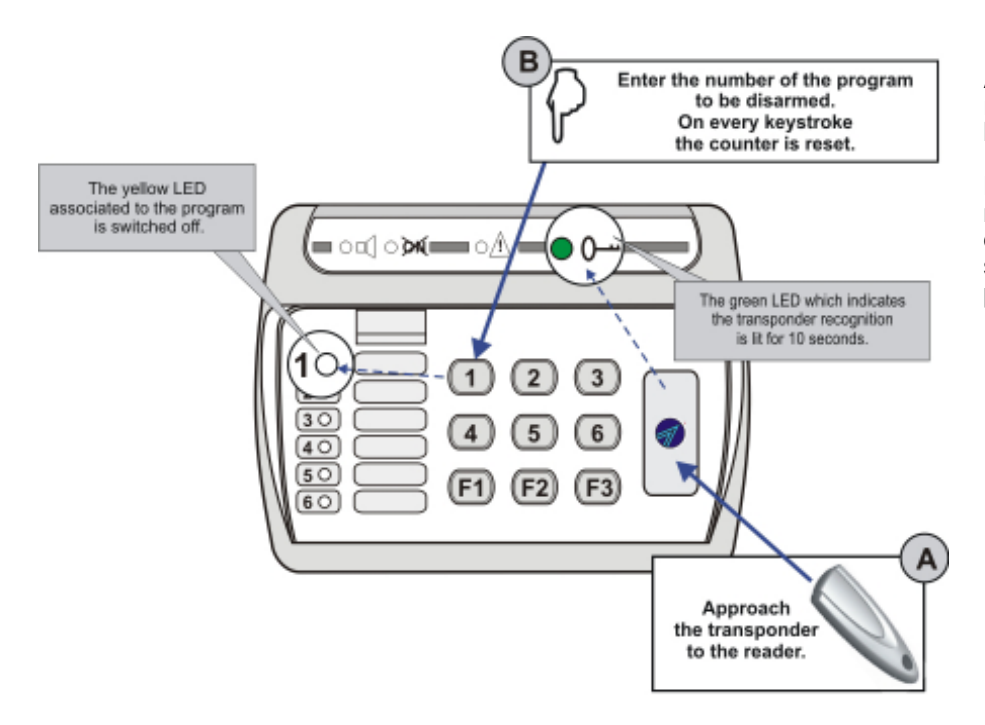

**A** - Approach the transponder to the reader (the green transponder LED is lit).

**B** - Within 10 seconds, enter the numbers of the programs to be disarmed. The yellow program LED is switched off signaling that the program is disarmed.

### Panic alarm release

#### How to release the panic alarm

The panic alarm is released by simultaneous pressing of the F1 and F3 keys. The status of the programs (armed/ disarmed) does not have any effect on panic alarm release. The alarm can be released anytime.

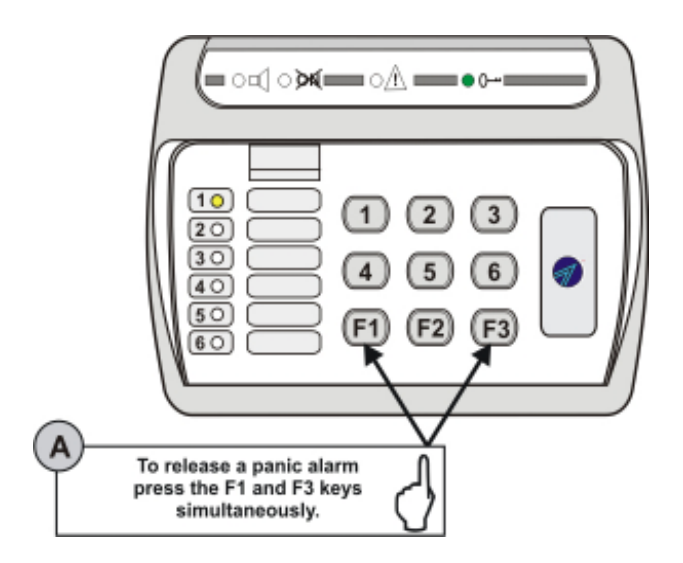

**A** - To release the panic alarm, press the F1 and F3 keys simultaneously

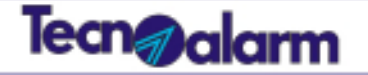

# Access to programming

### Master code

The holder of the master code has access to some of the system's programming. In stand-by, on the displays of the consoles are viewed the date and the time. The access to programming is possible through any console. The access to programming inhibits all of the system's consoles.

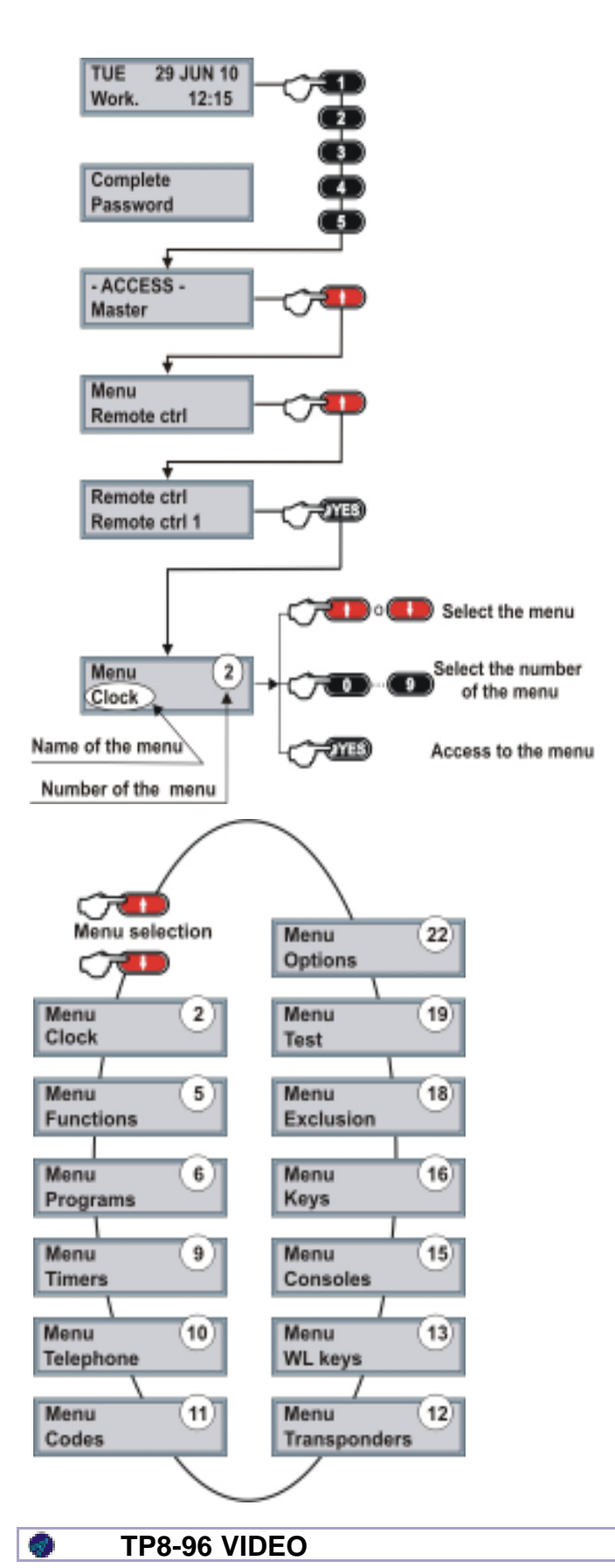

### 1 - Enter the programming menu

To enter the programming menu, follow the steps illustrated by the opposite figure.

The figure shows the sequence of keystrokes and what is viewed on the display.

In the example, the master code is 12345 (default code). According to programming, the code length can be 4, 5 or 6 digits. The holder of the master code can only change the number of the code, he cannot modify its length.

- 1 Enter the master code
- 2 Select the menu using the arrow keys
- 3 To confirm press the YES key

### 2 - Selection of the menu

The clock menu is the first to appear. Every menu has its name and its number. On the display, the number of the menu is viewed on the first line on the right and the name on the second line on the left.

The programming menu of the system is composed of different menus; there are two ways of selecting the menu.

The first is to use the arrow keys which permit to scroll the menu list up and down.

If you know the number of the menu you can use the other way, i.e. enter the menu by typing the corresponding number.

### 3 - Sequence of the menus

The opposite figure shows the TP8-96 VIDEO programming menus.

The **arrow up** and **arrow down** keys permit to scroll the programming menus.

The direct access numbers of the menus are viewed on the display on the first line (on the right). In the figure, the direct access numbers have been ear-marked by a white circle They give shortcut access to the corresponding menu.

# Tecn@alarm

2

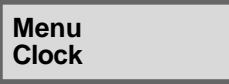

# Clock

### Clock menu

The Clock menu permits the setting of the date and time of the system. The parameters which can be modified are: hours, minutes, day, month and year. The system automatically modifies the weekday and the type (working day or holiday) according to the date.

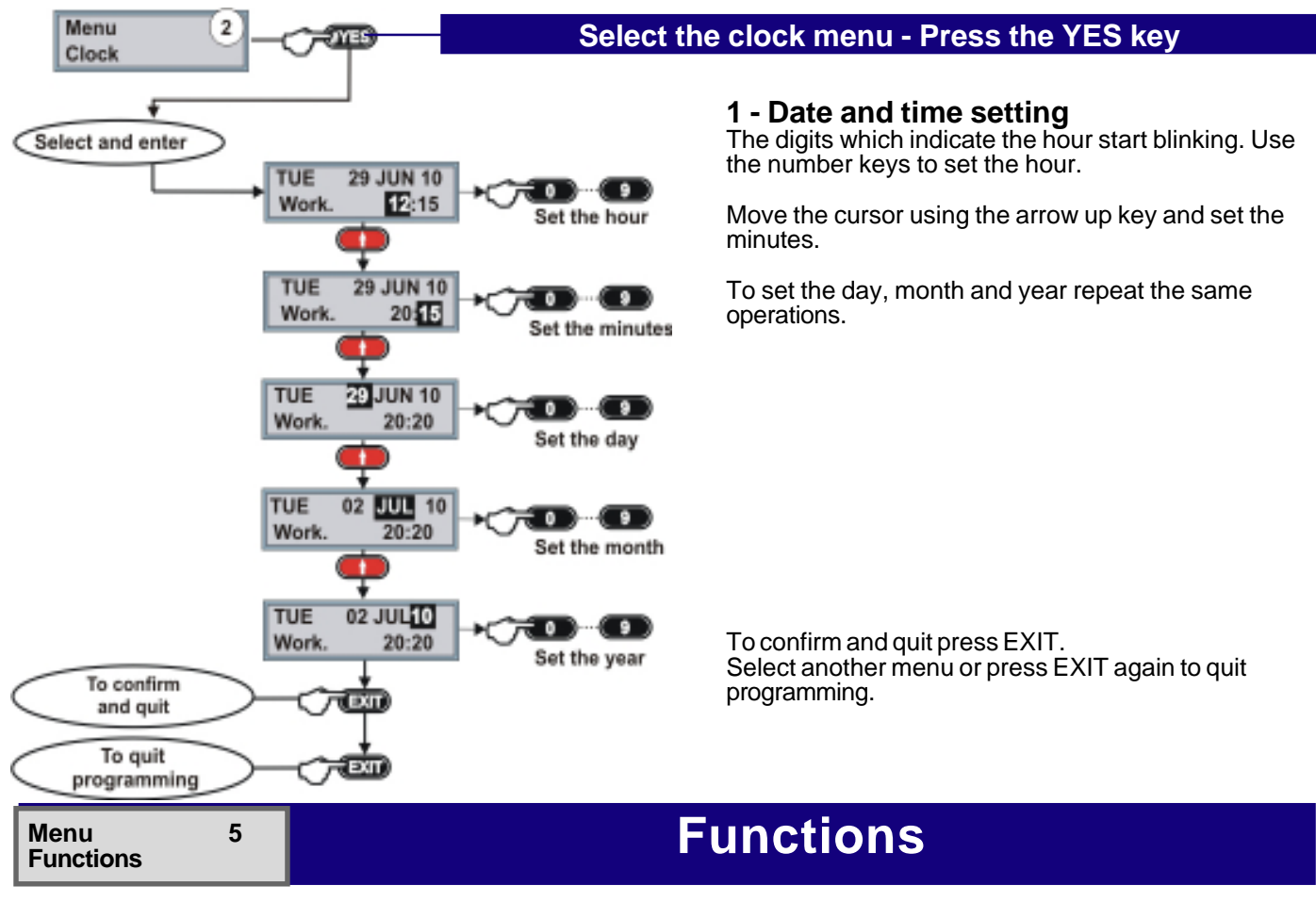

### **Function menu**

The Function menu permits enabling/disabling of the zones for the chime function. When a chime zone detects an alarm, the system releases the acoustic signal programmed for this function. Please note, the chime function is enabled only if the system is disarmed.

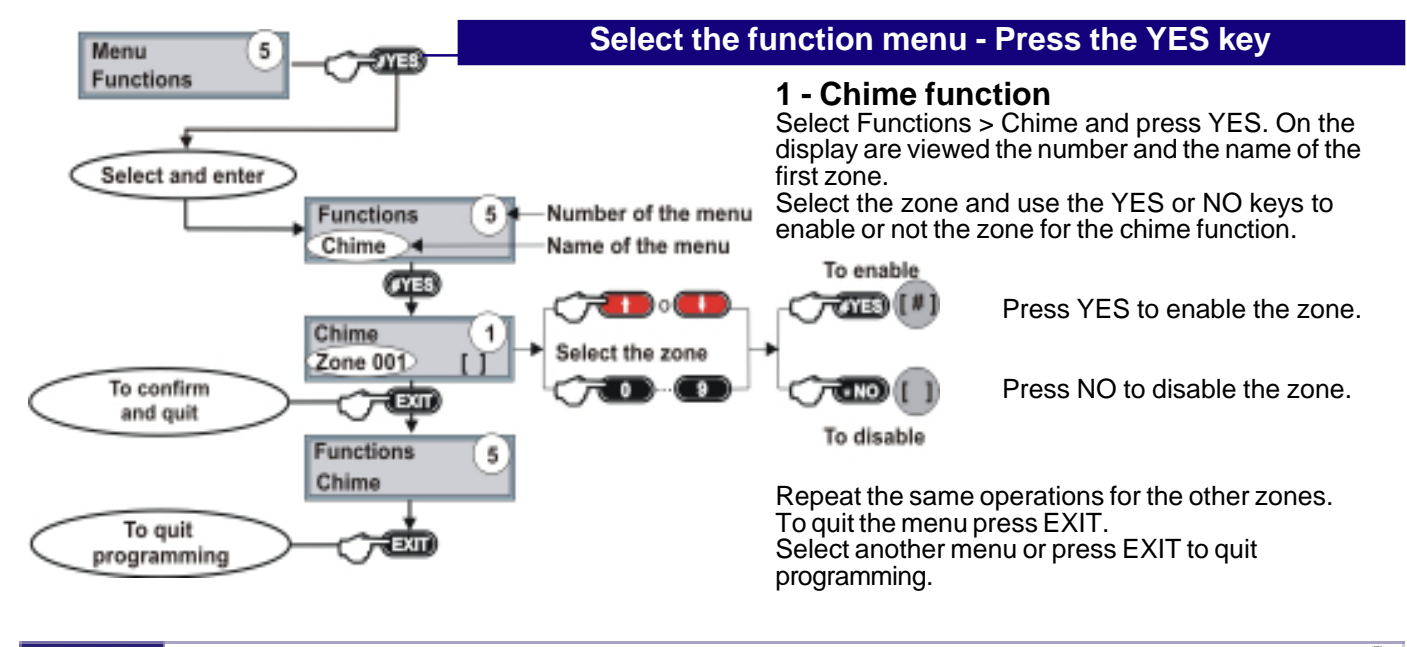

S)

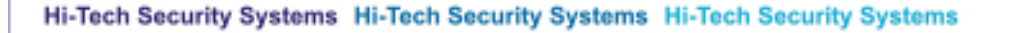

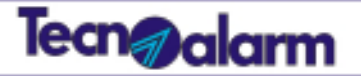

### Menu Programs

# Programs

### Program menu

6

The TP8-96 VIDEO system is able to control up to 8 programs. Each program is composed of a group of zones and has its own functioning parameters.

The program menu permits programming of the zones and the functioning parameters.

The program menu is composed of 7 submenus which are identified by a number and a name (see the table below).

| Number and name of the submenu |                             | Function                                                                                       |
|--------------------------------|-----------------------------|------------------------------------------------------------------------------------------------|
| 1                              | Association of zones        | Programming of the zones associated to the program (included or not)                           |
| 3                              | Entry time 1                | Programming of the entry time 1                                                                |
| 4                              | Entry time 2                | Programming of the entry time 2                                                                |
| 5                              | Exit time                   | Programming of the exit time                                                                   |
| 6                              | Disarming confirmation time | Programming of the delay for confirmation of disarming                                         |
| 7                              | Siren delay                 | Programming of the interval between the detection of an alarm and the activation of the sirens |
| 8                              | Alarm time                  | Programming of duration of alarm signaling                                                     |

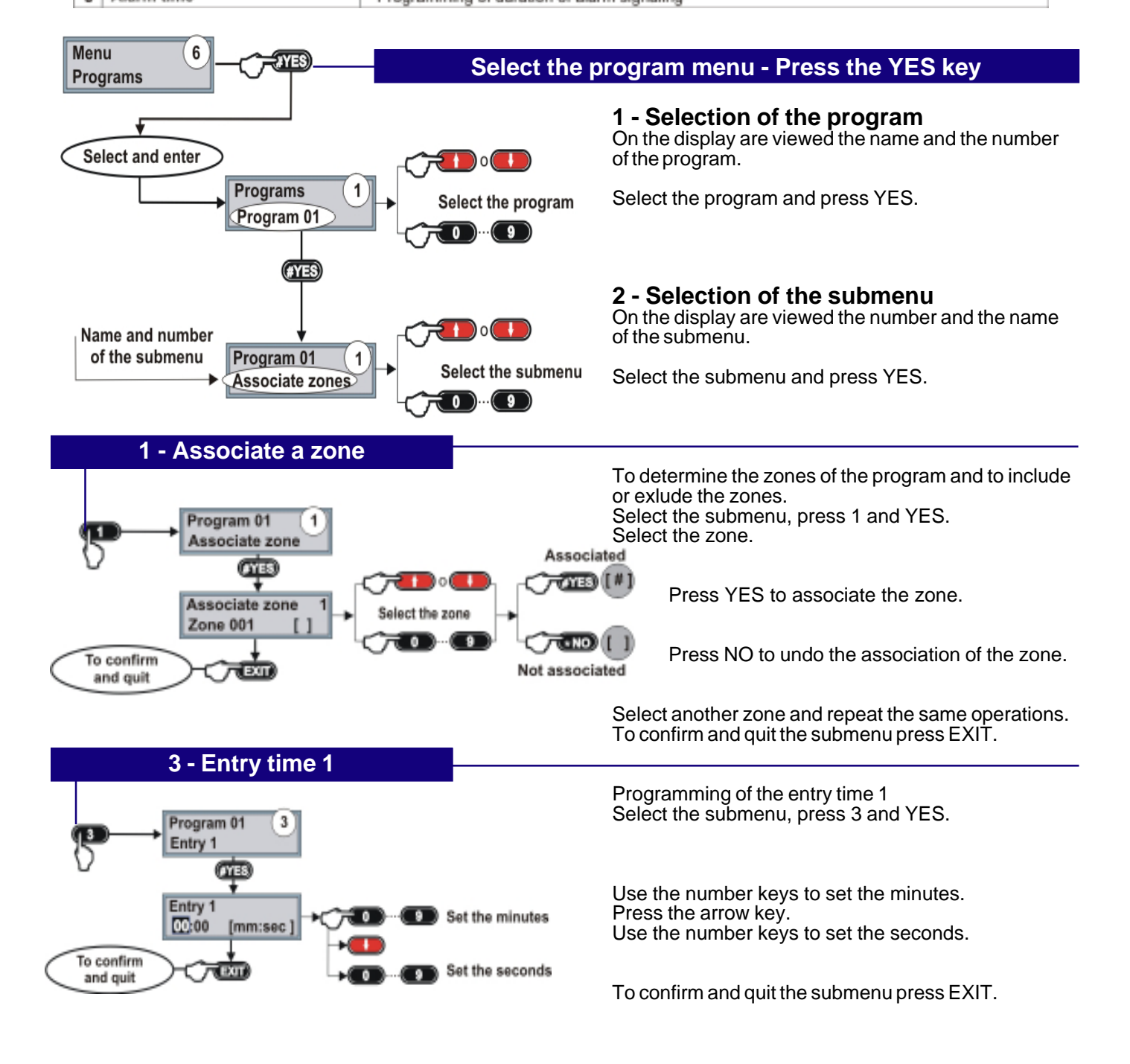

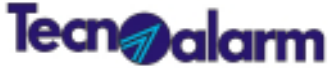

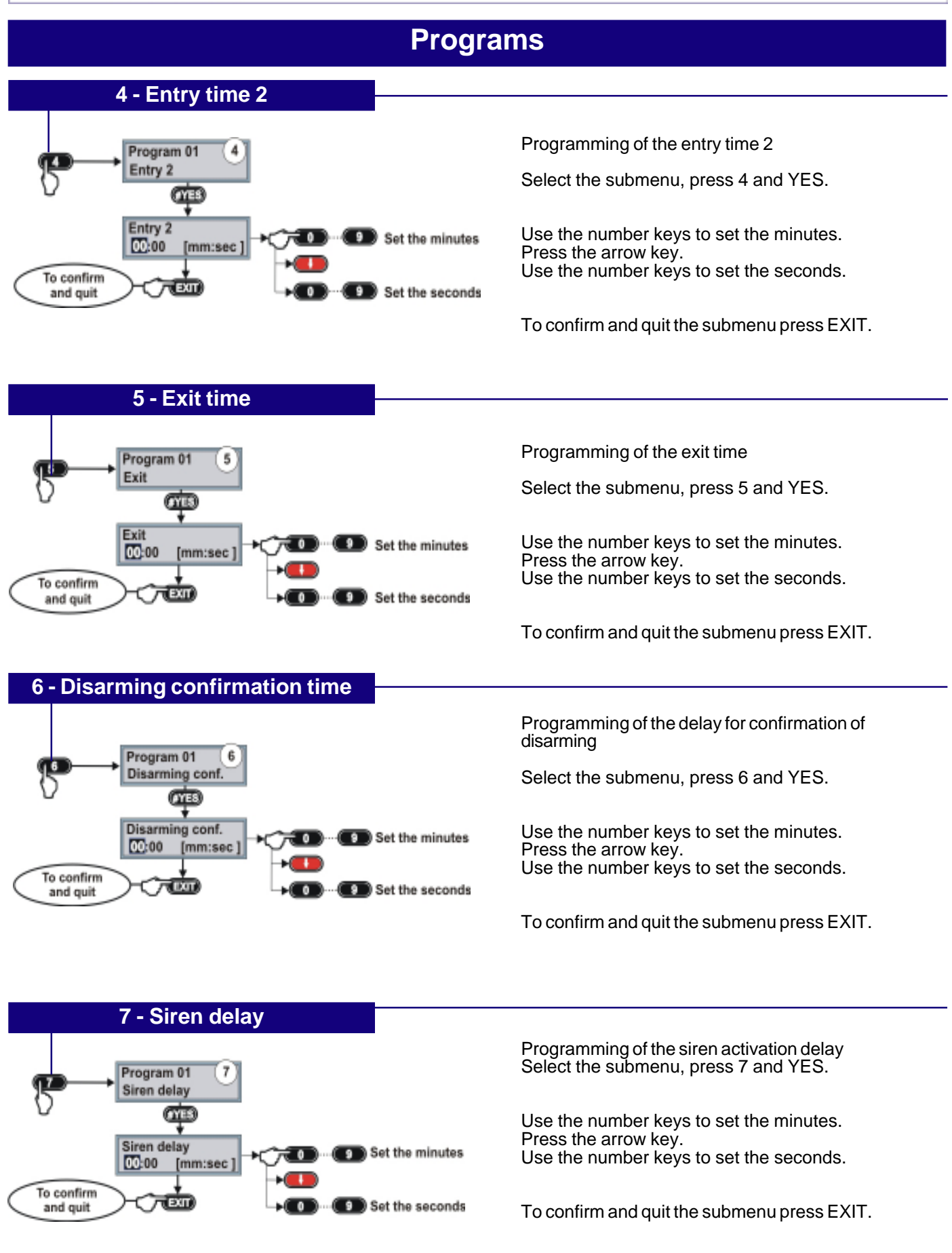

S)

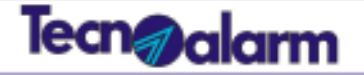

#### Programs 8 - Alarm time Program 01 Programming of the alarm duration Alarm œ Select the submenu, press 8 and YES. Alarm Set the minutes Ō 00:00 [mm:sec] Use the number keys to set the minutes. Press the arrow key. To confirm Use the number keys to set the seconds. EXIT 0 Set the seconds and guit To quit the Эπ To confirm and quit the submenu press EXIT. program To quit the program press EXIT. To quit the DXII program menu To quit the program menu press EXIT. To quit EXIT programming To quit programming press EXIT.

|--|

### Time menu - Timers

The TP8-96 VIDEO system provides 16 timers which allow to schedule the automatic operations. For each timer 4 parameters can be programmed: action, attribute, program/remote control and time.

| Number and name of the submenu |                     | Function                                                                 |
|--------------------------------|---------------------|--------------------------------------------------------------------------|
| 1                              | Action              | Definition of the function the timer has to execute (what does it do?)   |
| 2                              | Attribute frequency | Definition of the activation of the timer (how often?)                   |
| 3                              | Programs            | Definition of the programs / the remote controls the timer has to act on |
| 4                              | Time                | Definition of the activation time of the timer (when ?)                  |
| 5                              | Temporary block     | Permits to block the next activation of the timer                        |

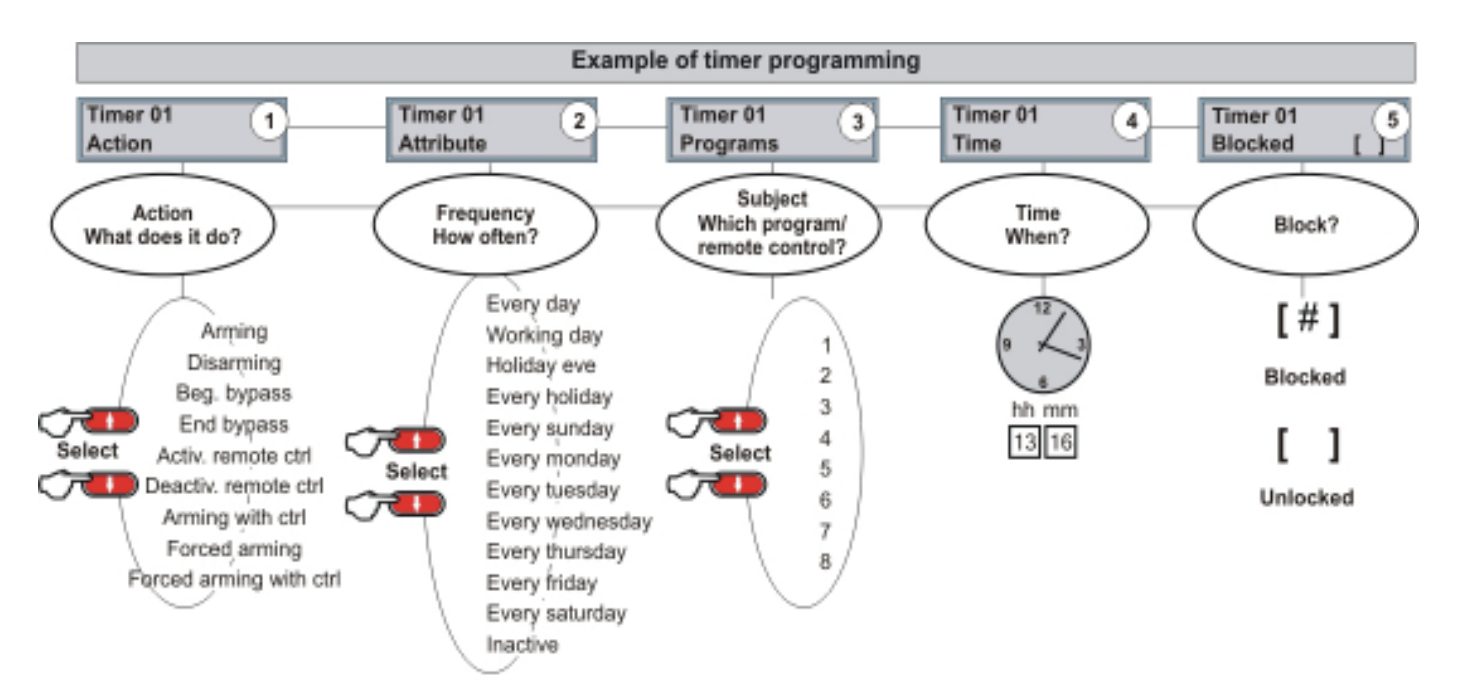

N.B. The activation/deactivation actions refer to the remote controls and not to the programs.

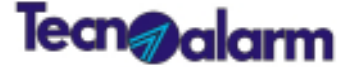

### **Time - Timers**

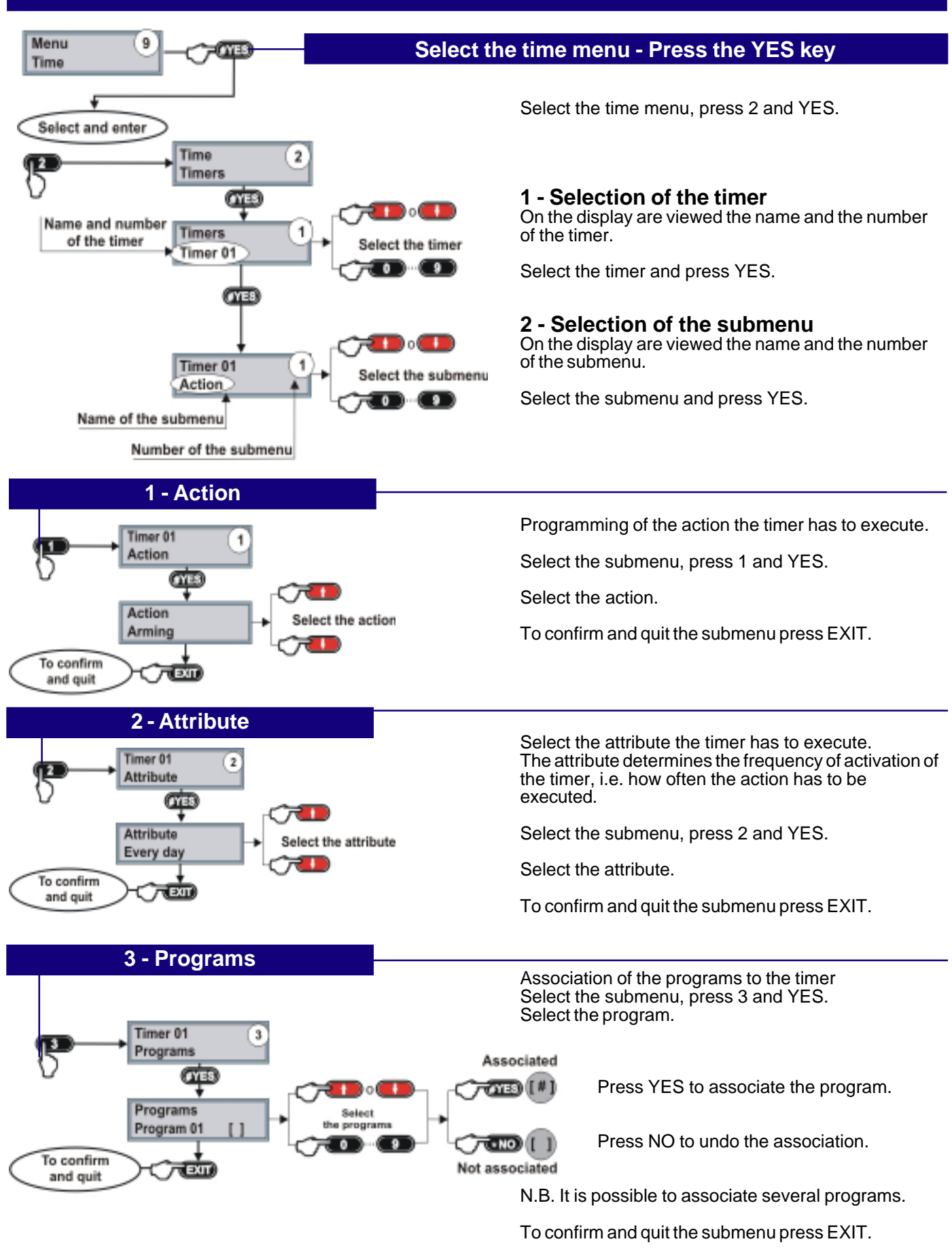

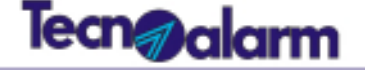

#### 

Blocked

5

TOYES) [ #

NO

Unlocked

### **Time - Timers**

Program the hour of activation of the timer, i.e. when it has to execute the action. Select the submenu, press 4 and YES.

Use the number keys to set the hour. Press the arrow key. Use the number keys to set the minutes.

To confirm and quit the submenu press EXIT.

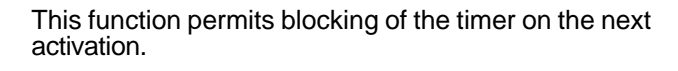

Select the submenu, press 5 and YES.

Press YES to block the timer.

Press NO to unlock the timer.

To confirm and quit the submenu press EXIT.

To quit the timers submenu press EXIT.

To quit the time menu press EXIT.

To quit programming press EXIT.

# <sup>9</sup> Time - Access periods

### **Time menu - Access periods**

5 - Blocked

Timer 01

Blocked

EXIT

To confirm

and quit

To quit the timers submenu

To quit

the time menu

To quit programming

Menu

Time

The TP8-96 VIDEO system provides 8 access periods. The access periods allow to limit enabling of the codes to a precise period of time and thus to regulate the access to the areas protected by the system. Each access period is programmed according to 4 parameters: attribute of beginning, attribute of ending, hour of beginning, hour of ending.

| Number and name of the submenu |                        | Function                                                                                  |
|--------------------------------|------------------------|-------------------------------------------------------------------------------------------|
| 1                              | Attribute of beginning | Definition of activation frequency of the access period (when does it have to start?)     |
| 2                              | Attribute of ending    | Definition of the deactivation frequency of the access period (when does it have to end?) |
| 3                              | Hour of beginning      | Definition of the starting hour of the access period (at what time does it start?)        |
| 4                              | Hour of ending         | Definition of the ending hour of the access period (at what time does it end?)            |

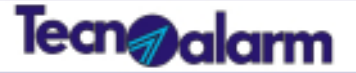

### **Time - Access periods**

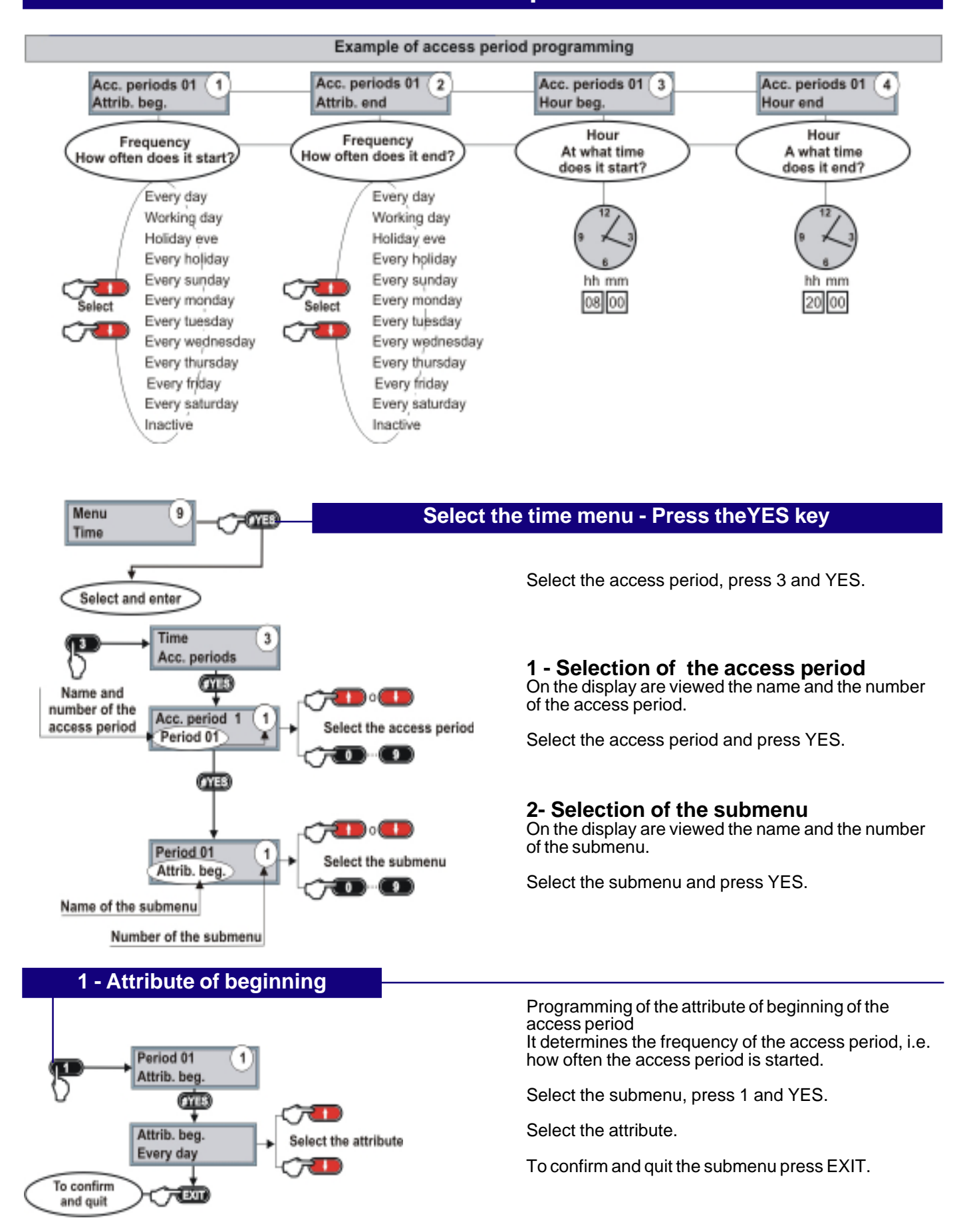

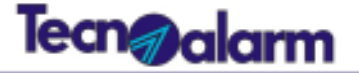

### **Time - Access periods**

### 2 - Attribute of ending

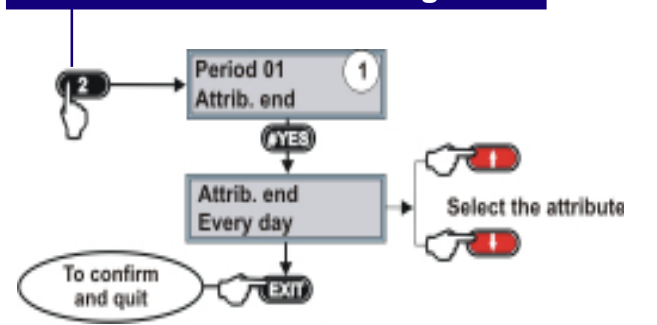

Programming of the attribute of ending of the access period

It determines the frequency of the access period, i.e. how often the access period is stopped.

Select the submenu, press 2 and YES.

Select the attribute.

To confirm and quit the submenu press EXIT.

### 3 - Hour of beginning

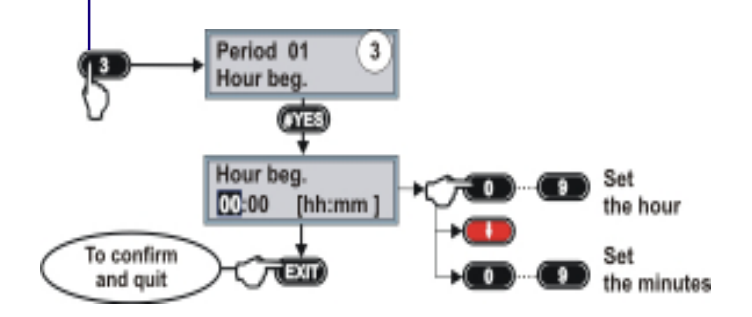

Program the hour of beginning of the access period Select the submenu, press 3 and YES.

Use the number keys to set the hour. Press the arrow key. Use the number keys to set the minutes.

To confirm and quit the submenu press EXIT.

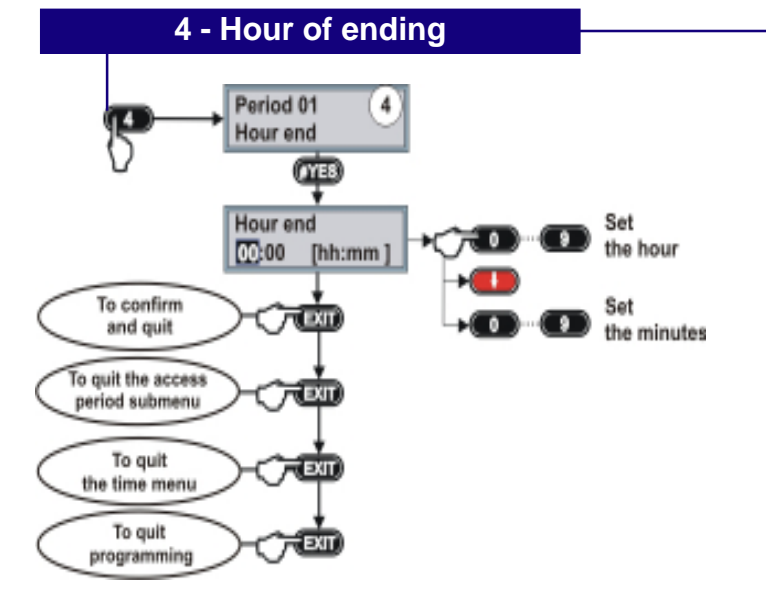

Program the hour of ending of the access period

Select the submenu, press 4 and YES.

Use the number keys to set the hour. Press the arrow key. Use the number keys to set the minutes.

To confirm and quit the submenu press EXIT.

To quit the access period submenu press EXIT.

To quit the time menu press EXIT.

To quit programming press EXIT.

# Tecn@alarm

10

Menu Telephone

# **Telephone - GSM**

#### **Telephone menu - GSM**

The GSM/GPRS telephone interface is integrated inCPU board. The GSM is the main communication channel of the TP8-96 VIDEO system. The GSM menu is composed of a series of submenus which permit parametrization of the GSM interface.

|    | Number and name of the submenu | Function                                                                |
|----|--------------------------------|-------------------------------------------------------------------------|
| 2  | Answer mode                    | Enabling of the GSM interface to answer to incoming calls               |
| 4  | Airtime number                 | Programming of the number for airtime request via SMS                   |
| 6  | Airtime SMS                    | Programming of the text for airtime request                             |
| 7  | SMS heading                    | Programming of the SMS heading (for messages sent by the system)        |
| 11 | Access point                   | Programming of the access point (GPRS network parameter)                |
| 12 | Username                       | Programming of the username (GPRS network parameter)                    |
| 13 | Password                       | Programming of the password (GPRS network parameter)                    |
| 15 | SMS password                   | Programming of the password for the SMS sent by the system              |
| 16 | SMS white list 1 *             | Programming of the first telephone number enabled for the SMS commands  |
| 17 | SMS white list 2 *             | Programming of the second telephone number enabled for the SMS commands |
| 18 | SMS white list 3 *             | Programming of the third telephone number enabled for the SMS commands  |

\* N.B. If no telephone number has been programmed, the control panel accepts the SMS commands from any telephone number.

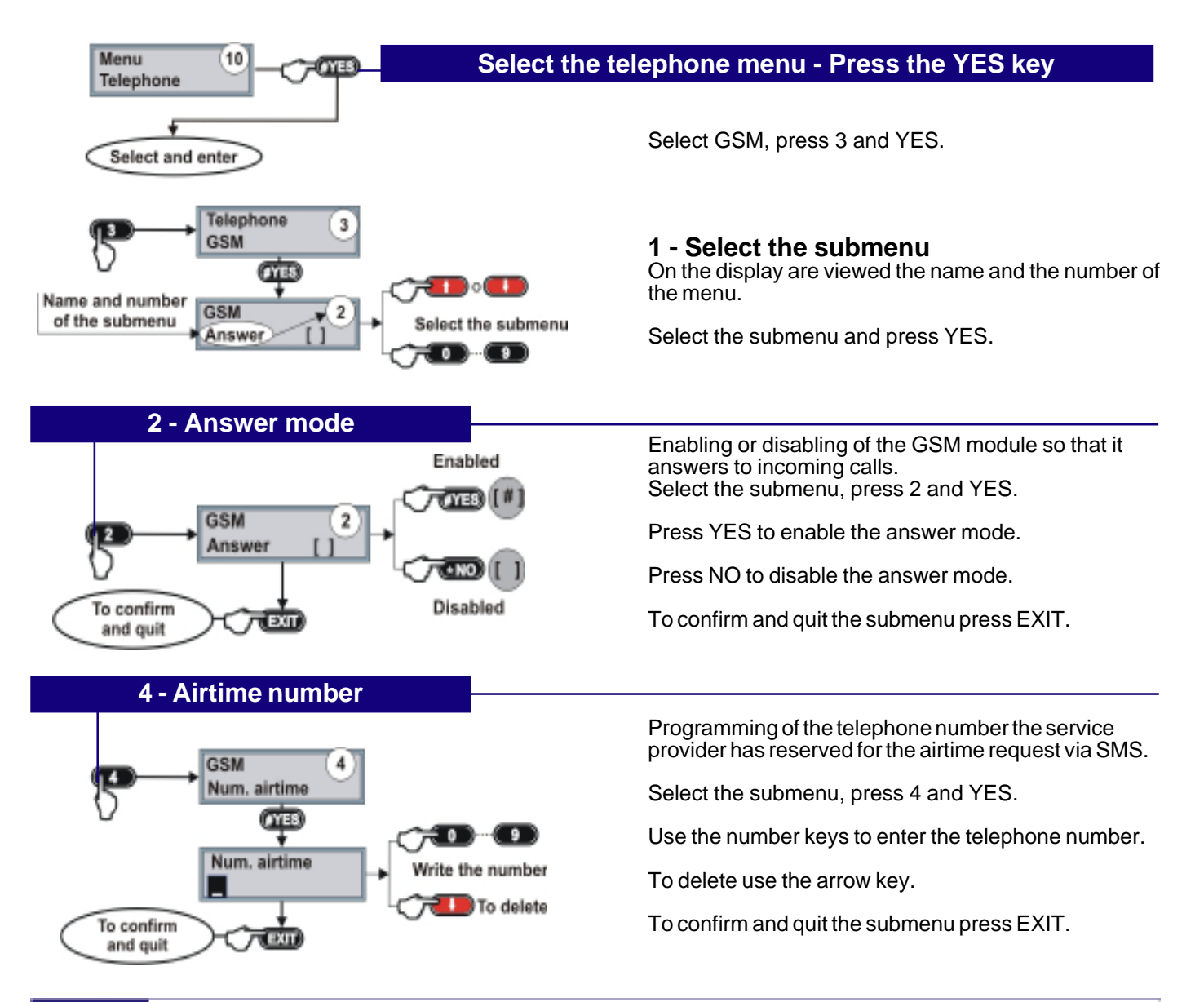

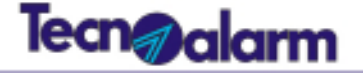

### **Telephone - GSM**

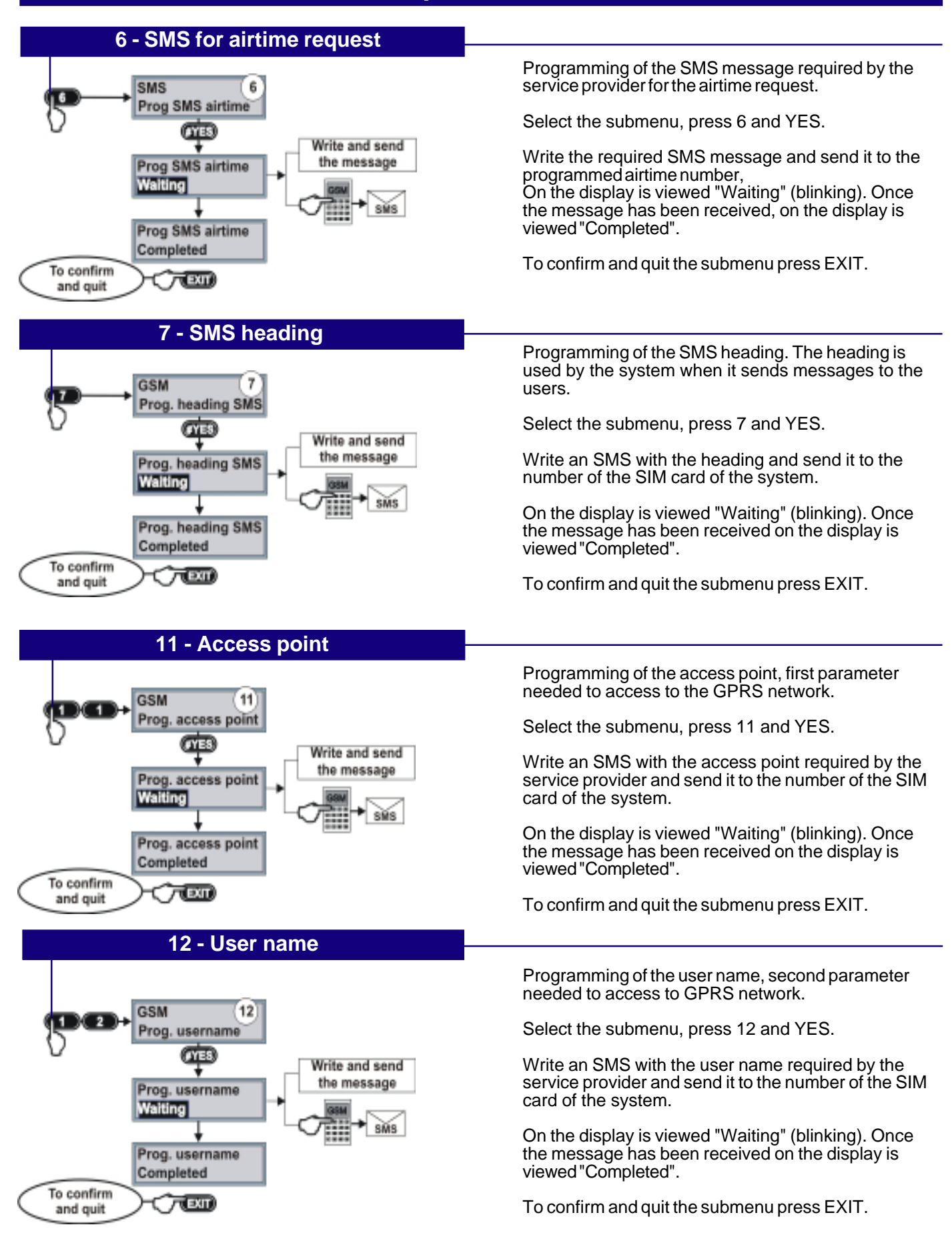

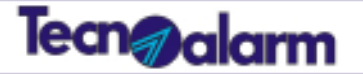

### **Telephone - GSM**

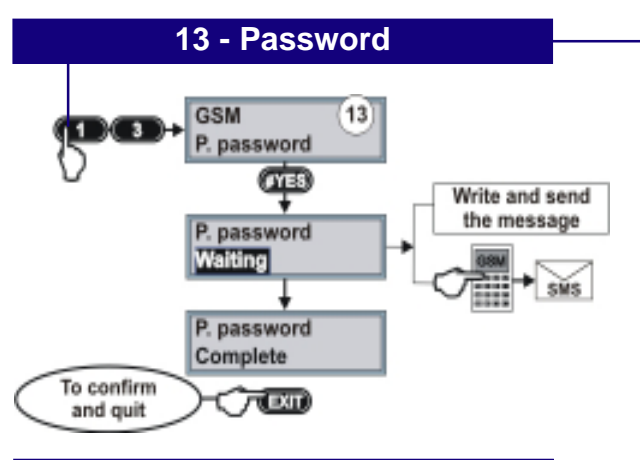

### 15 - SMS password

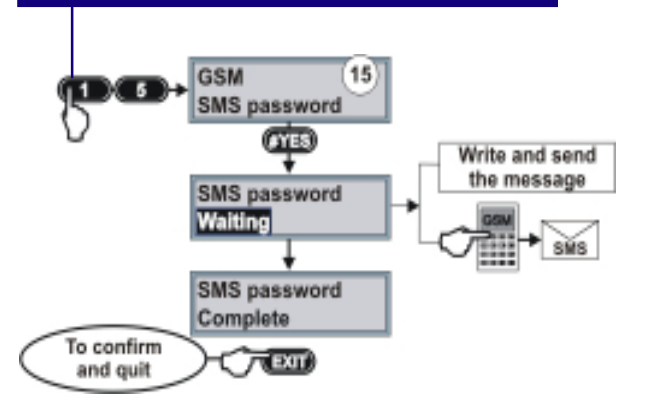

Programming of the password, third parameter needed to access to the GPRS network.

Select the submenu, press 13 and YES.

Write an SMS with the password required by the service provider and send it to the number of the SIM card of the system.

On the display is viewed "Waiting" (blinking). Once the message has been received on the display is viewed "Completed".

To confirm and quit the submenu press EXIT.

Programming of the password for commands sent via SMS.

Select the submenu, press 15 and YES.

Write an SMS with the password and send it to the number of the SIM card of the system.

On the display is viewed "Waiting" (blinking). Once the message has been received on the display is viewed "Completed".

To confirm and quit the submenu press EXIT.

### White list

The white list contains the telephone numbers enabled to send commands via SMS. It can contain 3 telephone numbers. If the white list is empty, the system accepts the SMS commands from any telephone number.

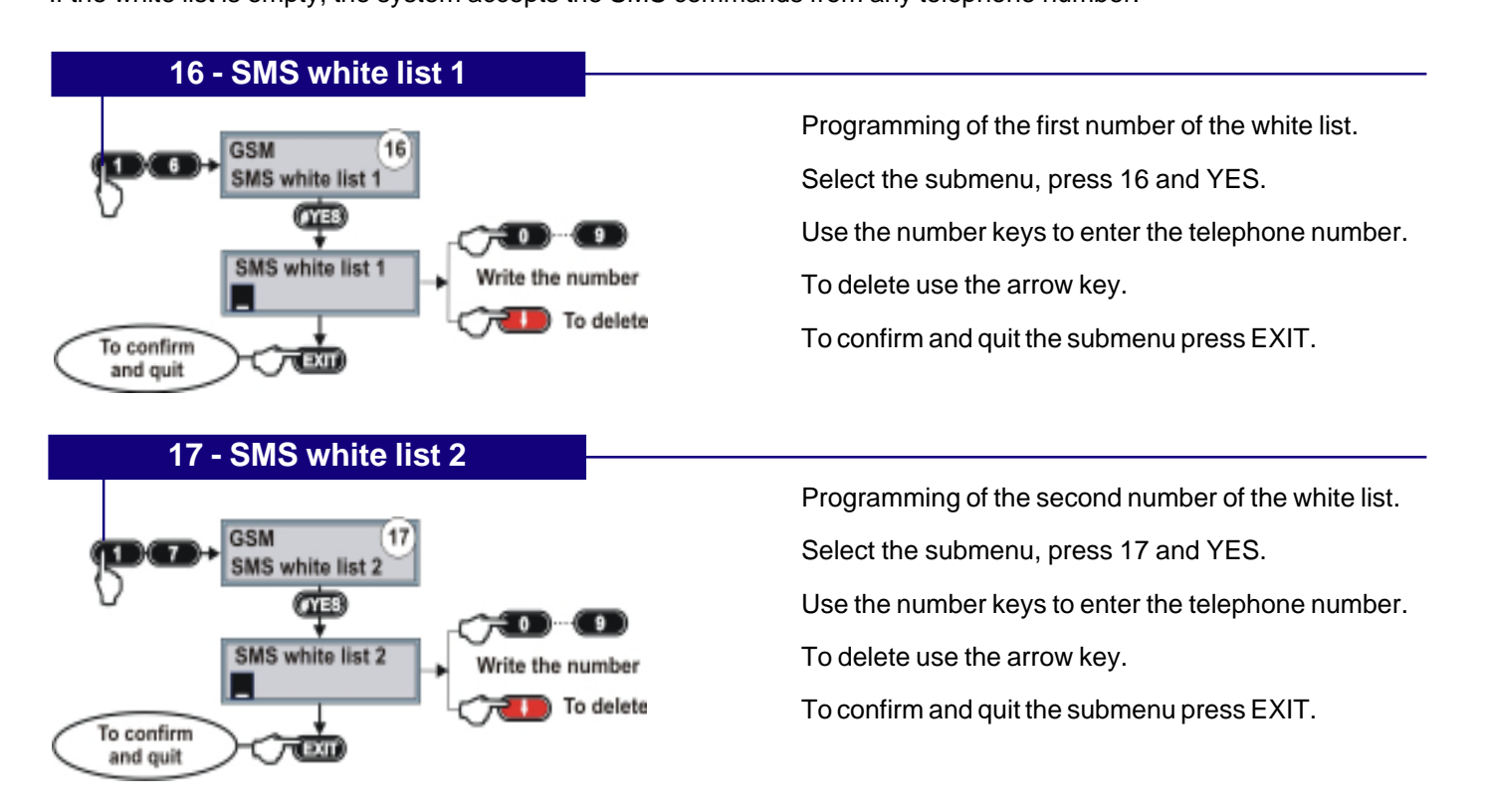

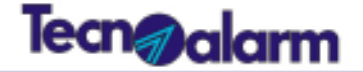

### **Telephone - GSM**

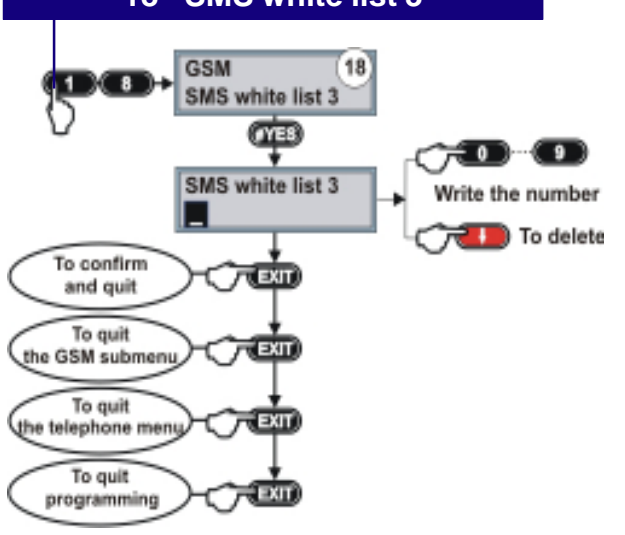

10

Menu

Telephone

### 18 - SMS white list 3

Programming of the third number of the white list.

Select the submenu, press 18 and YES.

Use the number keys to enter the telephone number.

To delete use the arrow key.

To confirm and quit the submenu press EXIT

To quit the GSM submenu press EXIT

To quit the telephone menu press EXIT

To quit programming press EXIT

# **Telephone - Tecnocell**

### **Telephone menu - External GSM communicator**

The TP8-96 VIDEO system can be equipped with an additional GSM telephone communicator. The Tecnocell menu provides a series of submenus which permit parametrization of the external GSM communicator.

| Number and name of the submenu                                                                                                    |                                                                                                    | Function                                                                                                    |
|----------------------------------------------------------------------------------------------------|----------------------------------------------------------------------------------------------------|----------------------------------------------------------------------------------------------------|
| 2 Answer mode Enabling of the GSM communicator to answer to incoming calls                                                                   |                                                                                                    | Enabling of the GSM communicator to answer to incoming calls                                                                      |
| 5 Emergency number Programming of the emergency number (in case of interruption of the communication between the communicator and the contra |                                                                                                    | Programming of the emergency number (in case of interruption of the communication between the communicator and the control panel) |
| 7                                                                                                    | 7 Emergency SMS enabling Enabling of the emergency SMS (in case of interruption of comunication between the communicator and the control panel |                                                                                                    |
| 8 Emergency SMS Programming of the the text of the emergency SMS                                                                             |                                                                                                    | Programming of the the text of the emergency SMS                                                                                  |
| 9                                                                                                    | Digital data channel                                                                                                    | Enabling of the digital data channel of the communicator                                                                          |

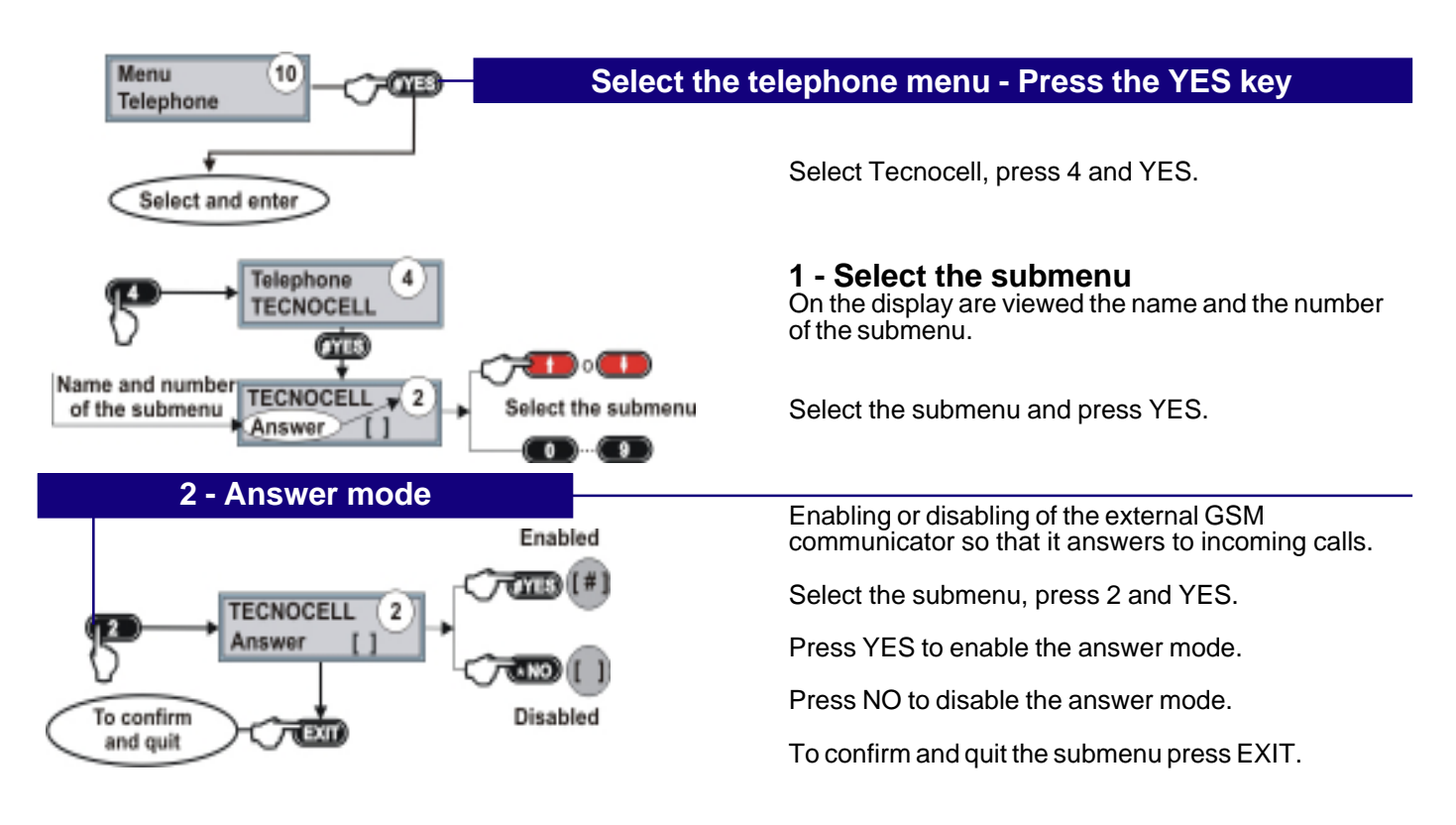

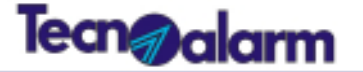

### **Telephone - Tecnocell**

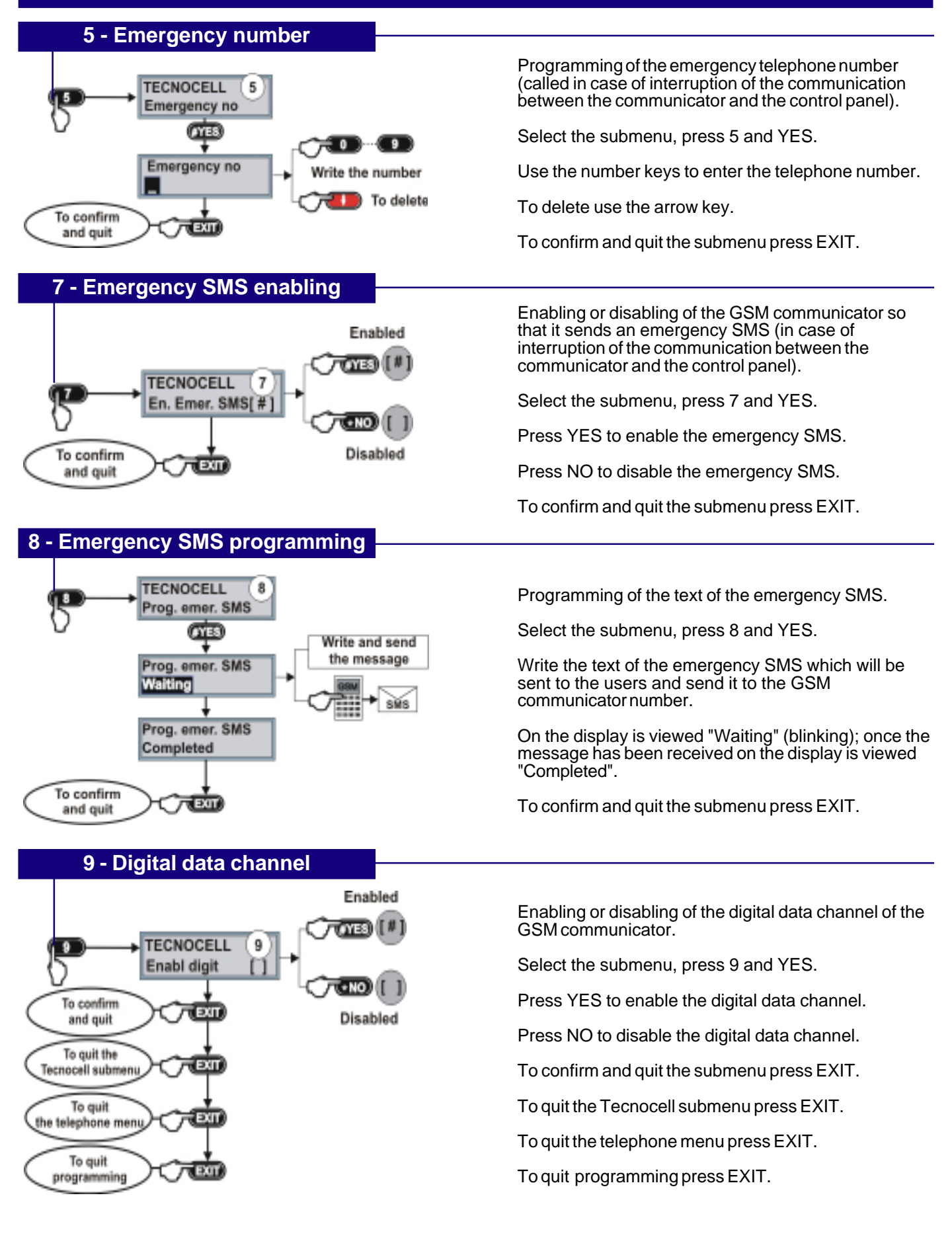

TP8-96 VIDEO

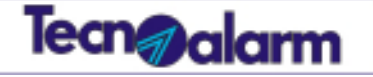

#### Menu Telephone

# **Telephone - Channels from A to H**

### **Telephone menu - Telephone channels**

10

The TP8-96 VIDEO system is equipped with 8 telephone channels. Each channel can be programmed with 2 telephone numbers which are called by the system according to programming. These telephone numbers are used to send the associated events.

### Please note

Before changing the telephone numbers, contact your installer.

If you change the numbers in an inappropriate way, you could prejudice the transmission of the telephone calls in case of alarm.

| Nur | mber and name of the menu | Function                                      |
|-----|---------------------------|-----------------------------------------------|
| 5   | Channel A                 | Programming of the 2 numbers of the channel A |
| 6   | Channel B                 | Programming of the 2 numbers of the channel B |
| 7   | Channel C                 | Programming of the 2 numbers of the channel C |
| 8   | Channel D                 | Programming of the 2 numbers of the channel D |
| 9   | Channel E                 | Programming of the 2 numbers of the channel E |
| 10  | Channel F                 | Programming of the 2 numbers of the channel F |
| 11  | Channel G                 | Programming of the 2 numbers of the channel G |
| 12  | Channel H                 | Programming of the 2 numbers of the channel H |

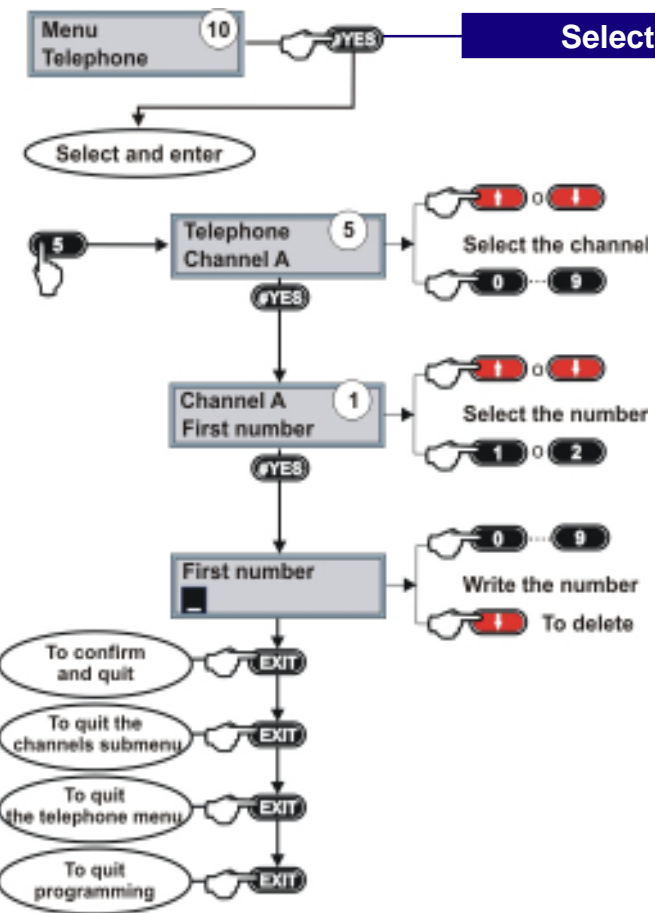

### Select the telephone menu - Press the YES key

### 1 - Select the channel

Select the channel entering the corresponding number indicated in the table. For example, to select the channel A, press 5 and YES.

#### **2 - Selection of the telephone number** Select the telephone number to consult or to change.

### 3 - Enter the number

Enter the number. To delete or change a number use the arrow key.

To confirm and quit the submenu press EXIT.

To quit the channel submenu press EXIT.

To quit the telephone menu press EXIT.

To quit programming press EXIT.

# **Tecn@alarm**

#### Menu Telephone

# **Telephone - Call back**

### **Telephone menu - Call back**

10

The call back function permits the bidirectional communication between the TP8-96 VIDEO system and the Tecnoalarm software.

Thanks to the call back function, the installer is able to check the system's functioning and to modify programming according to the user's needs. **Warning** 

The use of the call back function must be previously agreed with your installer.

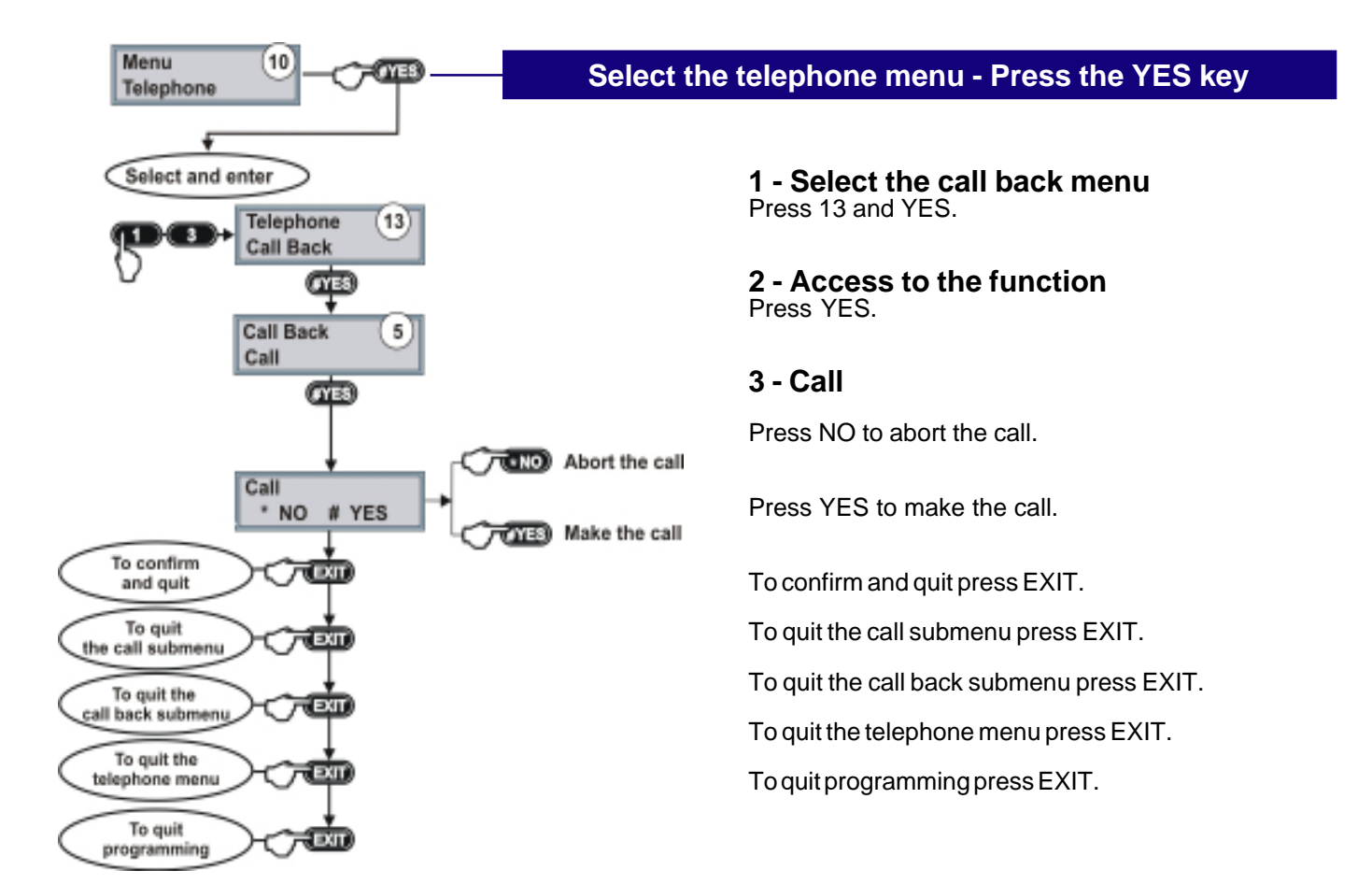

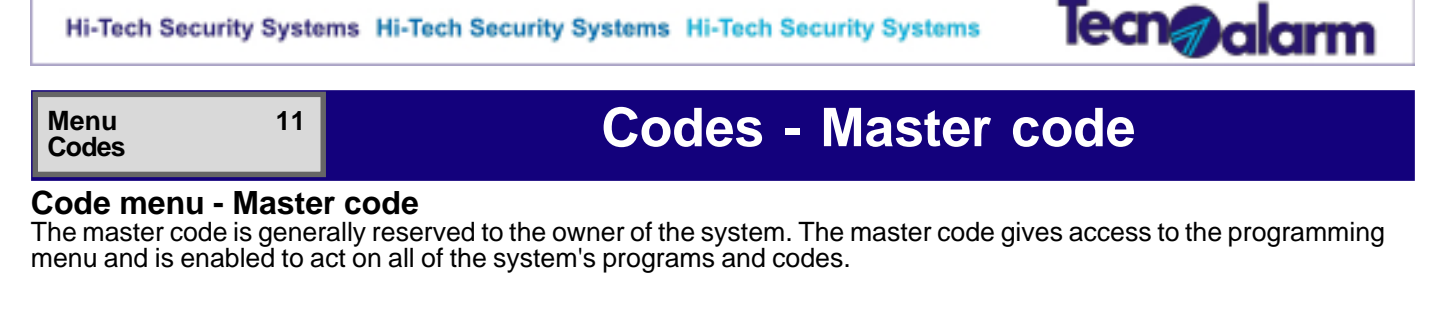

| N            | umber and name of the submenu | Function                                                                                  |
|--------------|-------------------------------|-------------------------------------------------------------------------------------------|
| 1 Codes      |                               | Programming of the master code                                                            |
| 3 Programs   |                               | Association of the code to the programs (definiton of the programs controled by the code) |
| 4 Attributes |                               | Selection of the attributes (definition of the code's functions)                          |

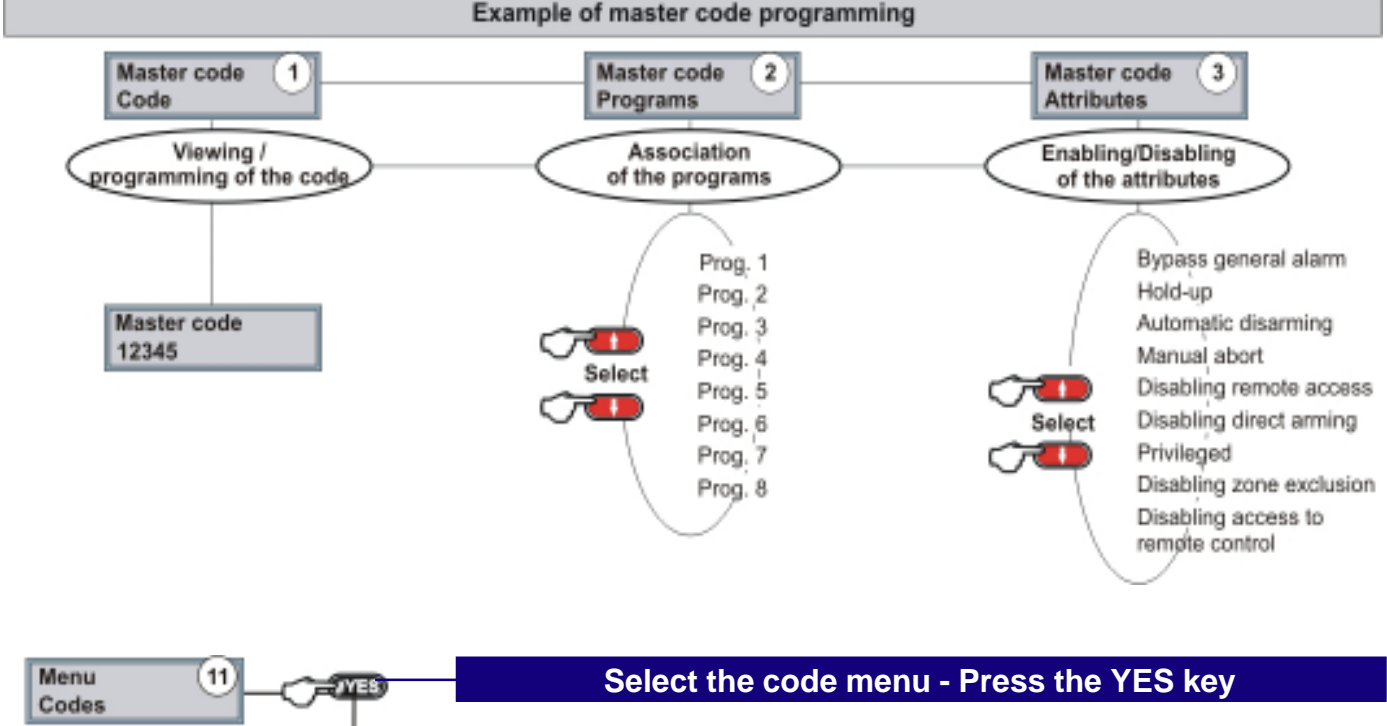

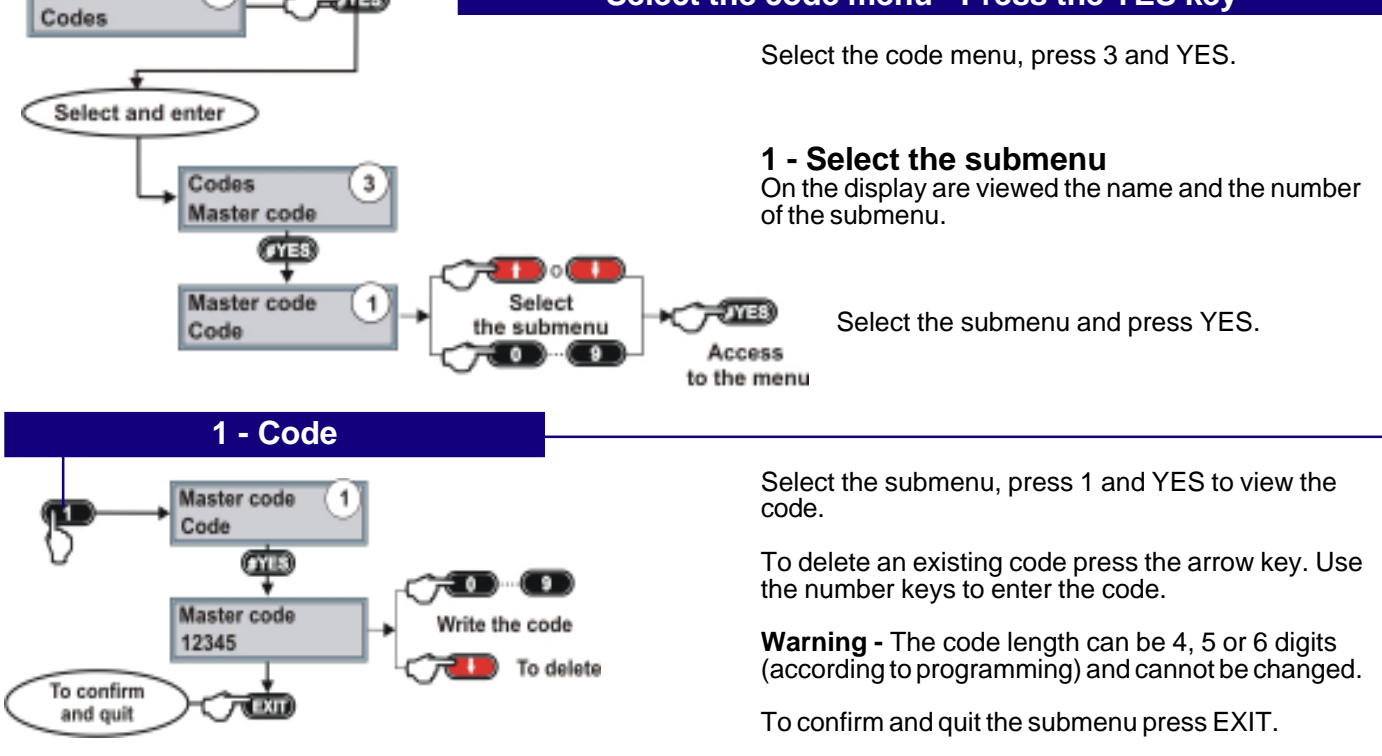

Tecn@alarm

### **Codes - Master code**

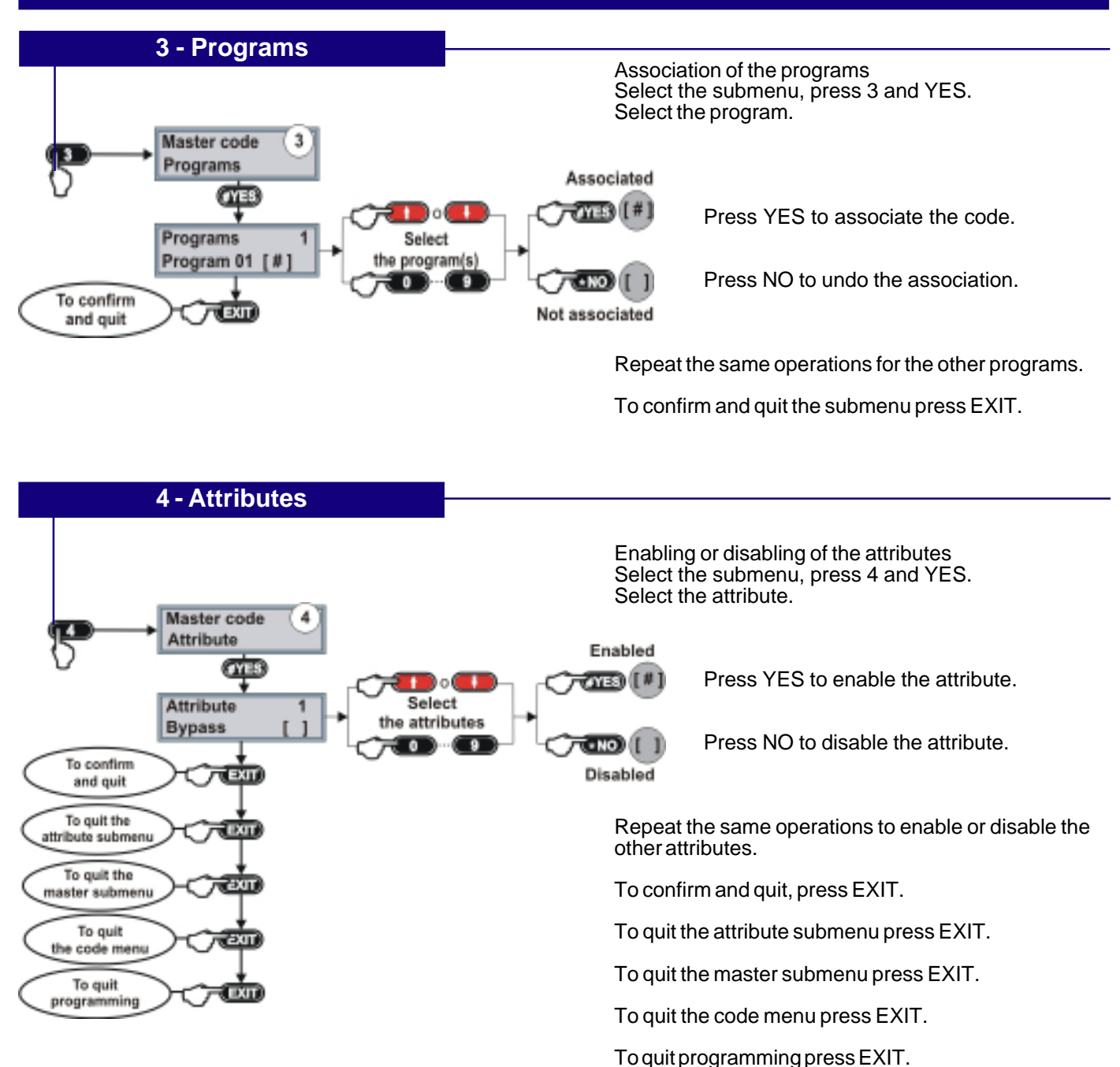

**TP8-96 VIDEO** 

S.

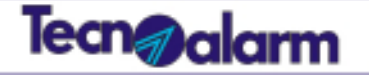

#### Menu Codes

# Codes - Standard user codes

### Code menu - Standard user codes

11

Compared with the master code, the functions of the standard user codes are limited. They cannot access to the programming menus. The TP8-96 VIDEO system manage up to 200 user codes. For each of them it is possible to define a personal functioning profile.

| Number and name of the submenu |                | Function                                                                                   |
|--------------------------------|----------------|--------------------------------------------------------------------------------------------|
| 1                              | Codes          | Programming of the user codes by the holder of the master code                             |
| 2                              | Access periods | Association of the code to the access periods (periodsduring which the code is enabled)    |
| 3                              | Programs       | Association of the code to the programs (definition of the programs controled by the code) |
| 4                              | Attributes     | Selection of the attributes (definition of the code's functions)                           |

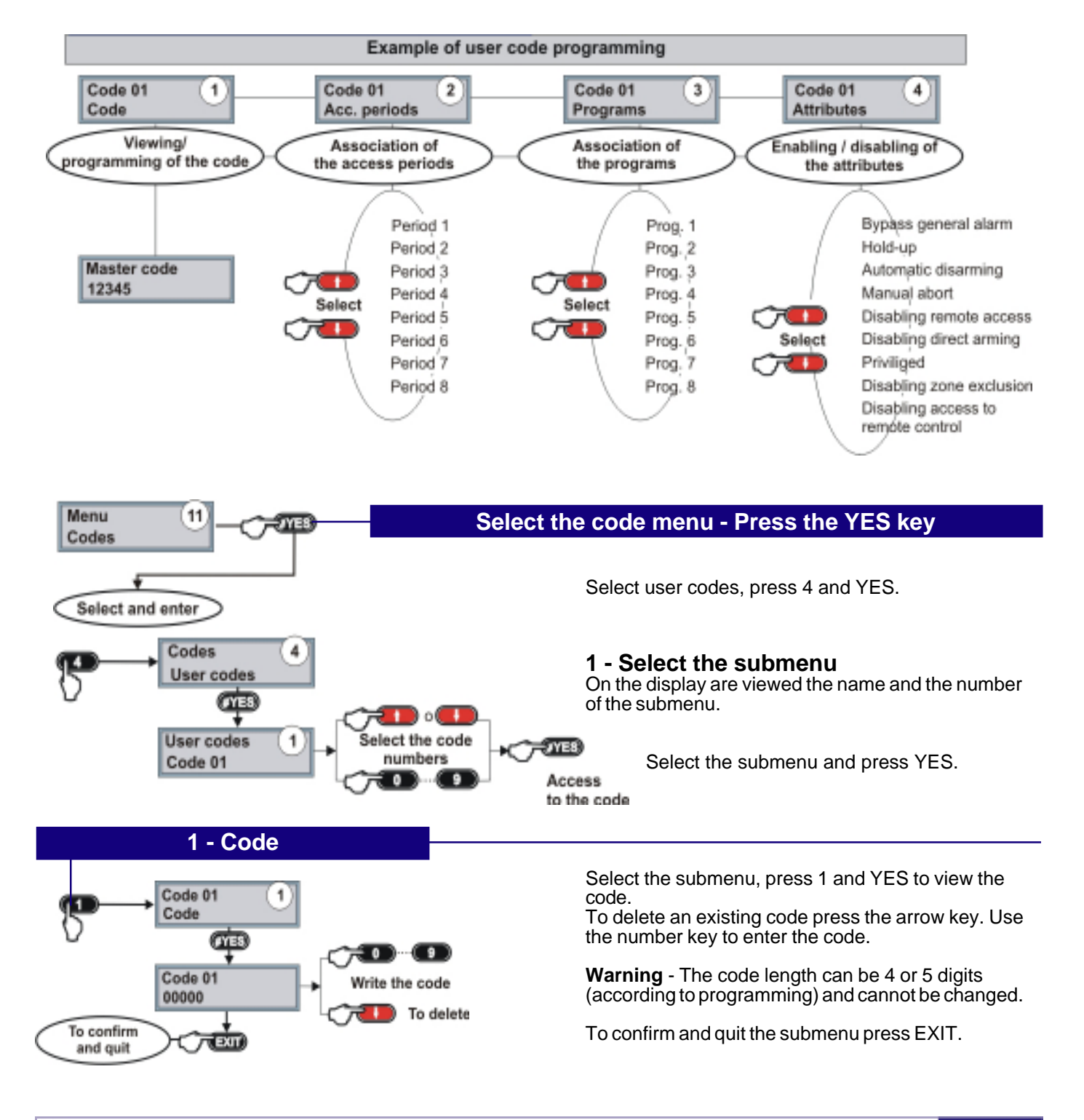

### **Codes - Standard user codes**

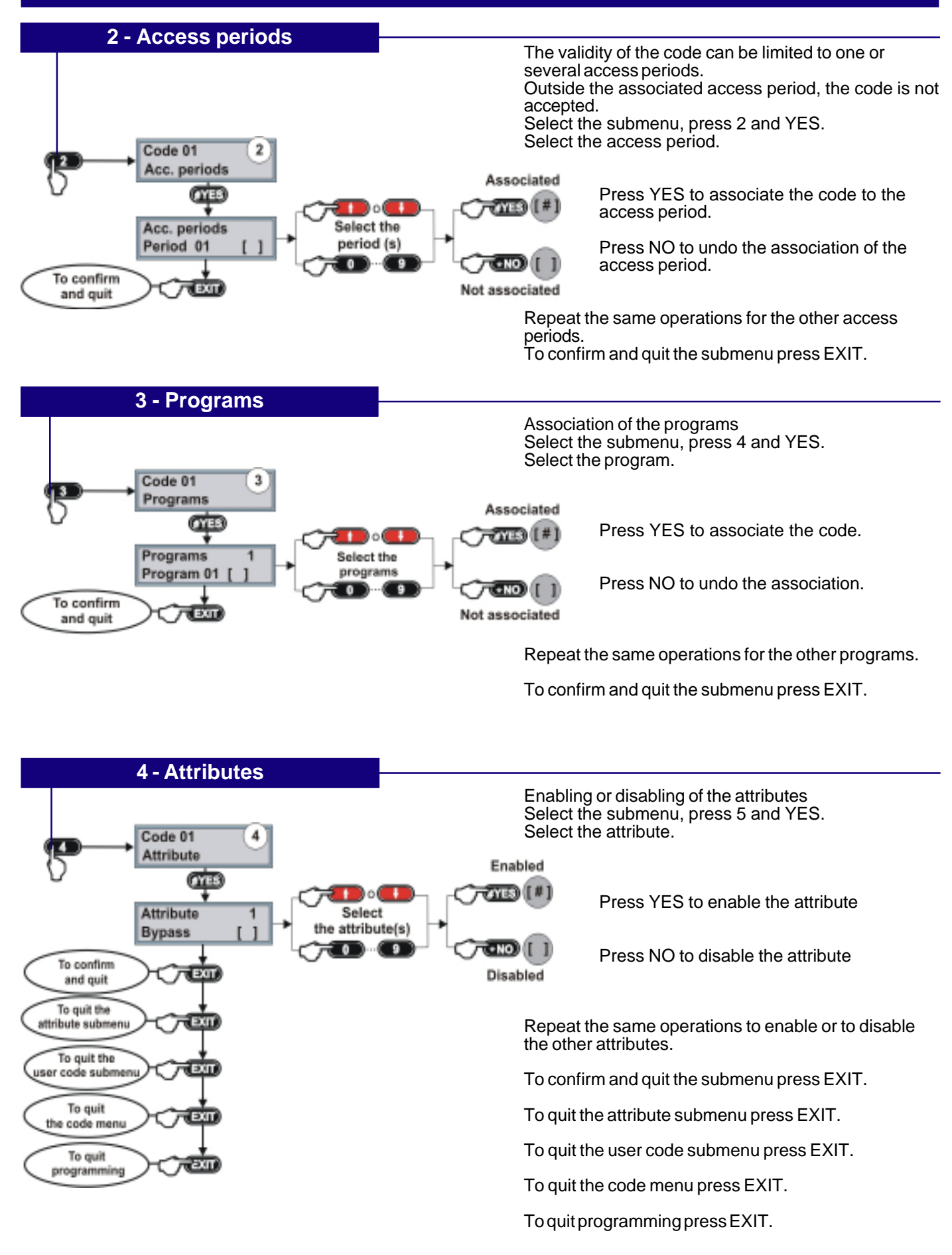

Tecn@alarm

S.

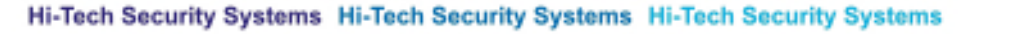

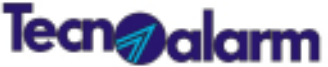

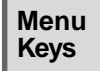

# Transponders

### Key menu

12

The TP8-96 VIDEO system is able to manage up to 100 transponders. For each of them it is possibile to define a personale functioning profile.

| Number and nome of the submenu |                | Function                                                                                                 |
|--------------------------------|----------------|----------------------------------------------------------------------------------------------------|
| 1                              | Access periods | Association of the transponder to the access periods (periods during which the transponder is enabled)   |
| 2 Programs Association of t    |                | Association of the transponder to the programs (definition of the programs controled by the transponder) |
| 3                              | Attributes     | Selection of the attributes (definition of the transponder's functions)                                  |
| 5                              | Learning       | Self-learning (the system stores the code of the transponder)                                            |

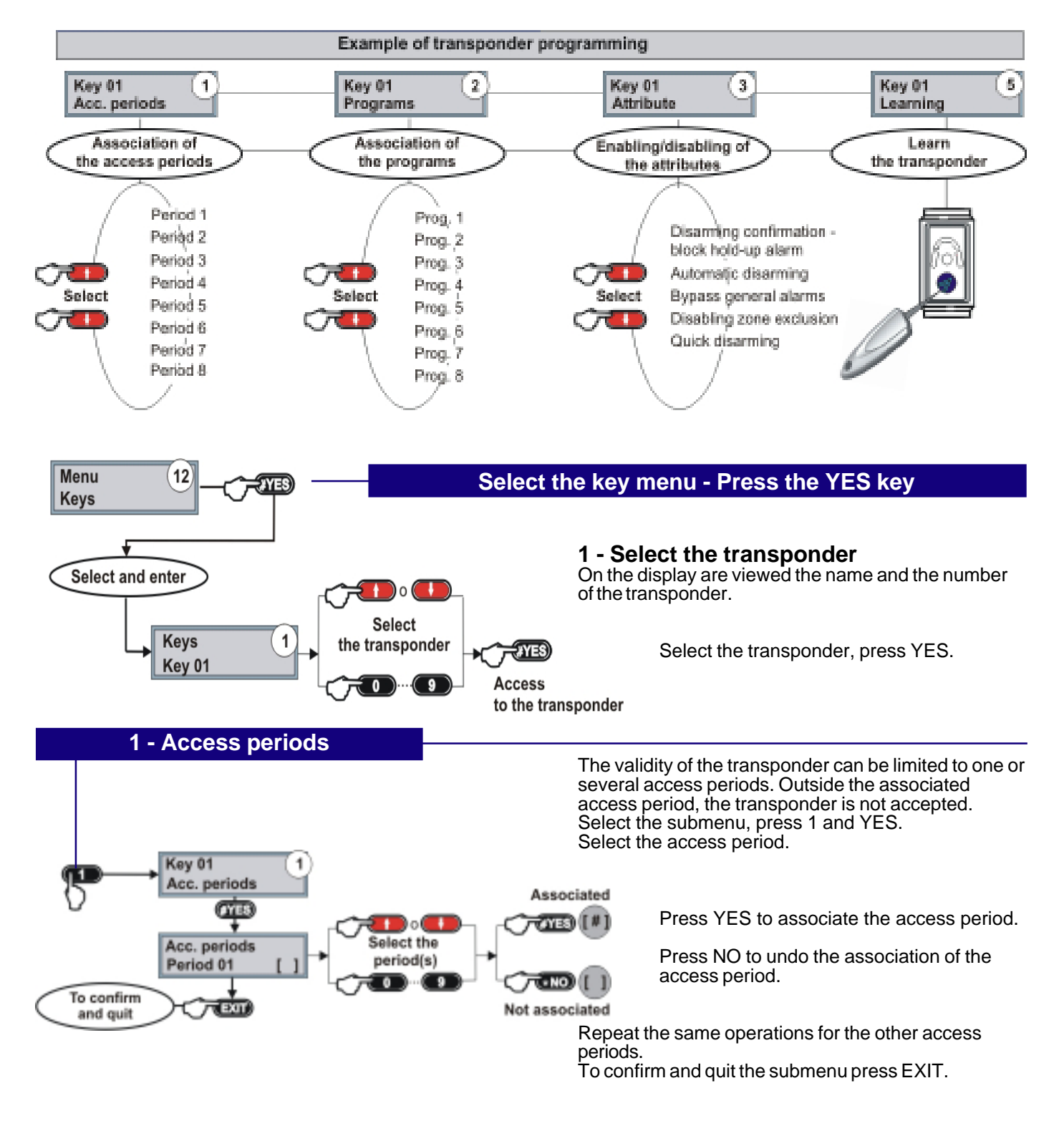

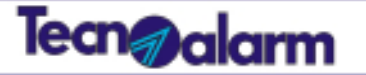

# Transponders

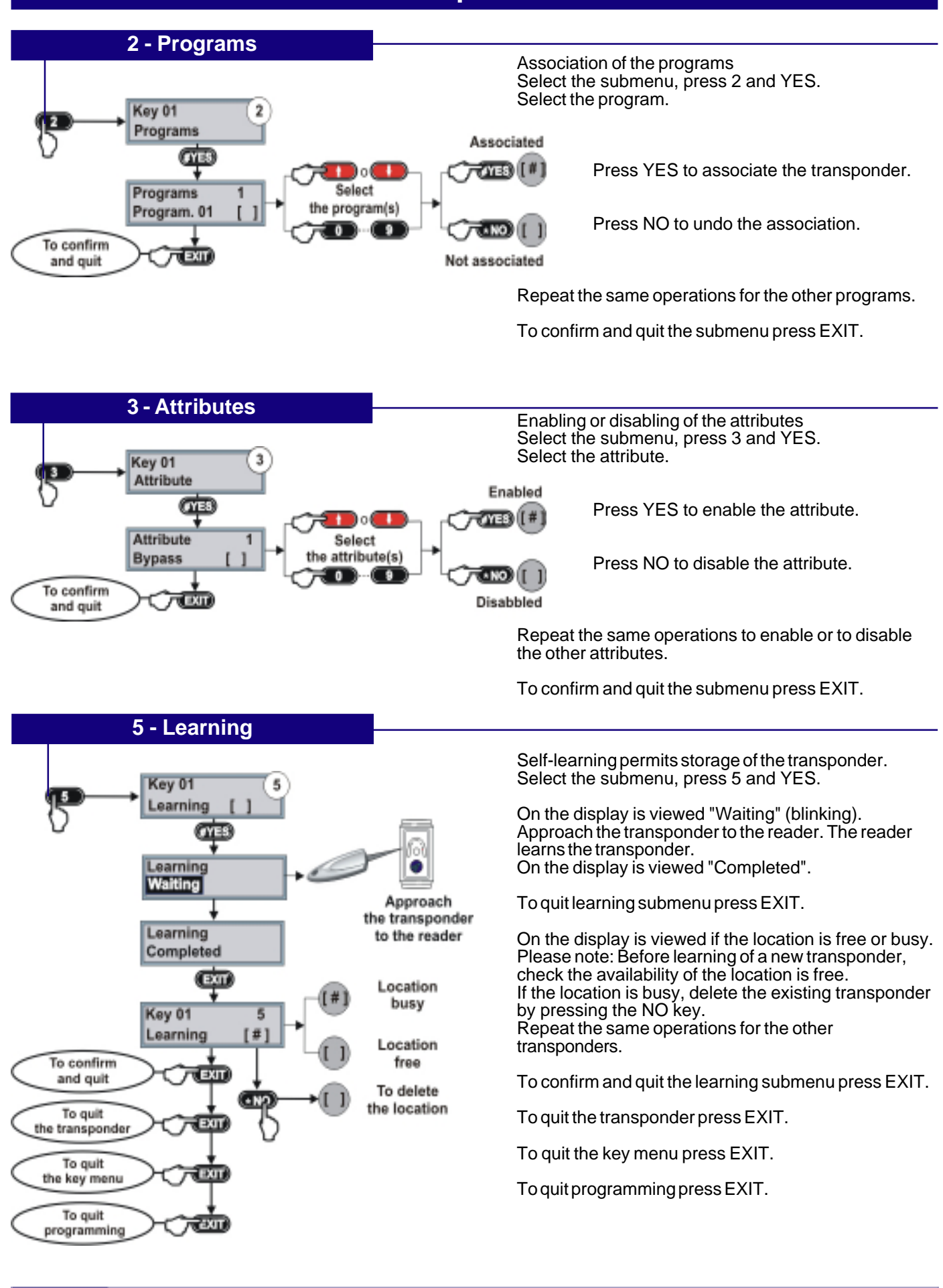

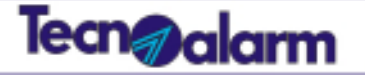

### Menu WL keys

# Wireless keys

### Wireless key menu

13

The TP8-96 VIDEO system is able to manage up to 100 wireless keys. For each of them it is possible to define a personale functioning profile.

| Number and name of th                                                                                        | e submenu                   | Function                                                       |                       |
|----------------------------------------------------------------------------------------------------|-----------------------------|----------------------------------------------------------------|-----------------------|
| 1 Access periods                                                                                             | Association of the wireless | key to the access periods (periods during which th             | he WL key is enabled) |
| 2 Button association                                                                                         | Association of the keys to  | the functions                                                  |                       |
| 3 Attributes                                                                                                 | Selection of the attributes | (definition of the wireless key's functions)                   |                       |
| 4 Learning                                                                                                   | Self-learning (the system s | Self-learning (the system stores the code of the wireless key) |                       |
|                                                                                                    |                             |                                                                |                       |
|                                                                                                    | Example of wirele           | ss key programming                                             |                       |
| VL key 01<br>VL key 01<br>VL key 01<br>Ass. buttons 2<br>VL key 01<br>Attribute 3<br>VL key 01<br>Learning ( |                             |                                                                |                       |
| Association of                                                                                               | Association of functions    | Enabling/disabling                                             | Store the code        |
| the access periods                                                                                           | to the keys                 | of the attributes                                              | of the wireless key   |
| Period 1                                                                                                    | Deactivated                 | Confirmation of disarri                                        |                       |
| / Period 2)                                                                                                  | / Disarming                 | Sommation of disarmin                                          |                       |

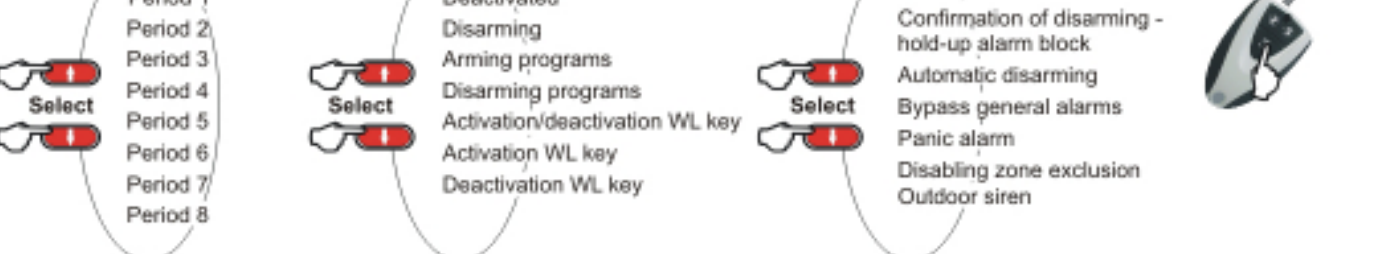

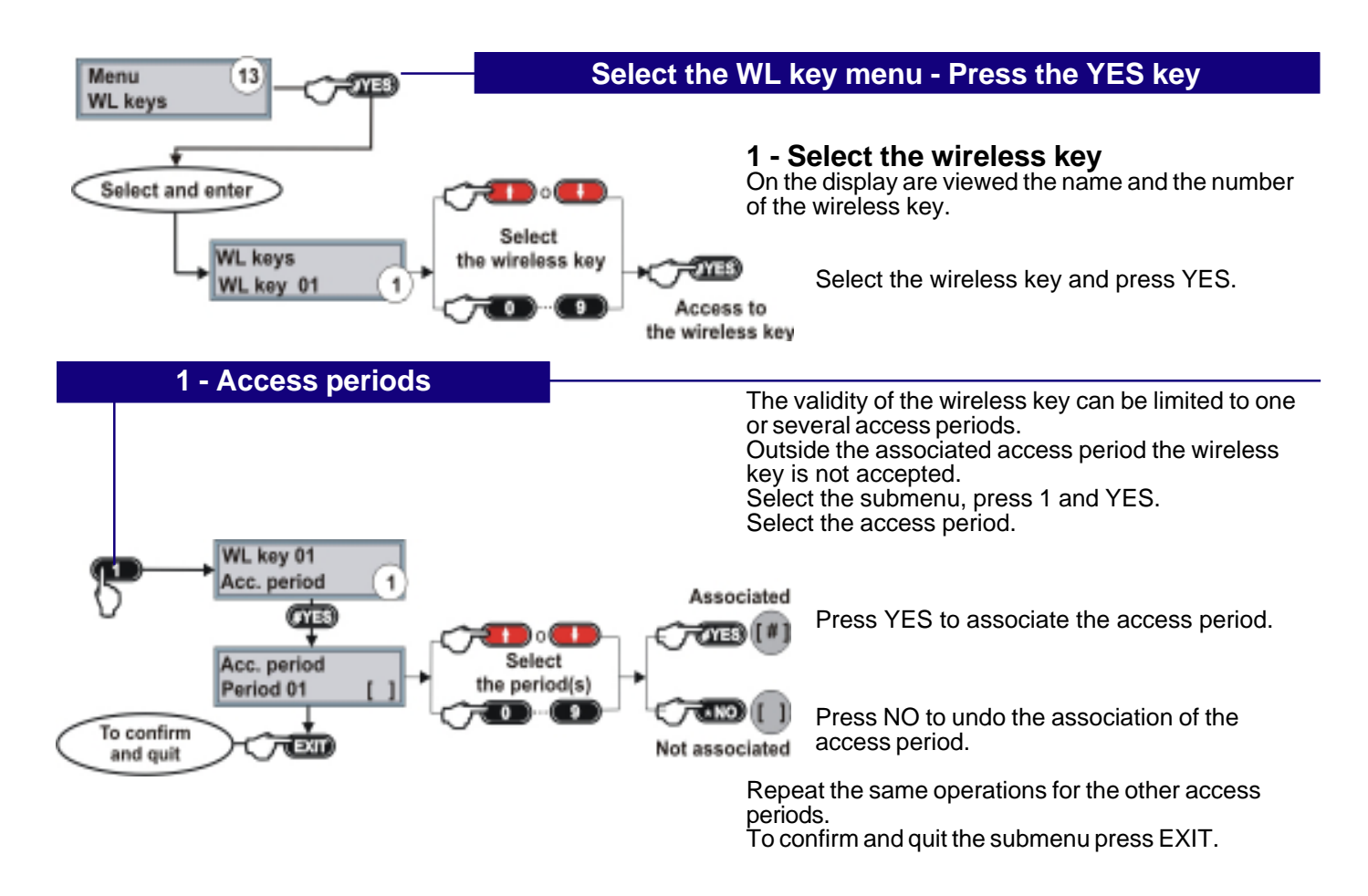

Ø,

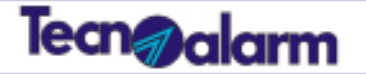

### Wireless key

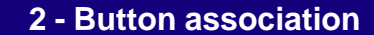

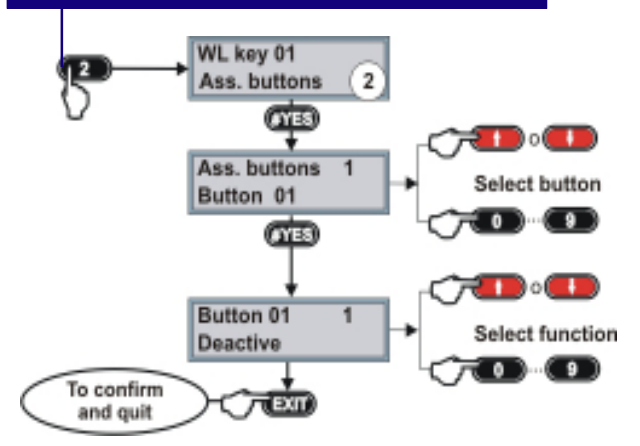

Association of functions to the 3 keys of the wireless key. Select the submenu, press 2 and YES.

Select the key.

Select the function.

Repeat the same operations for the other keys.

To confirm and quit the submenu press EXIT.

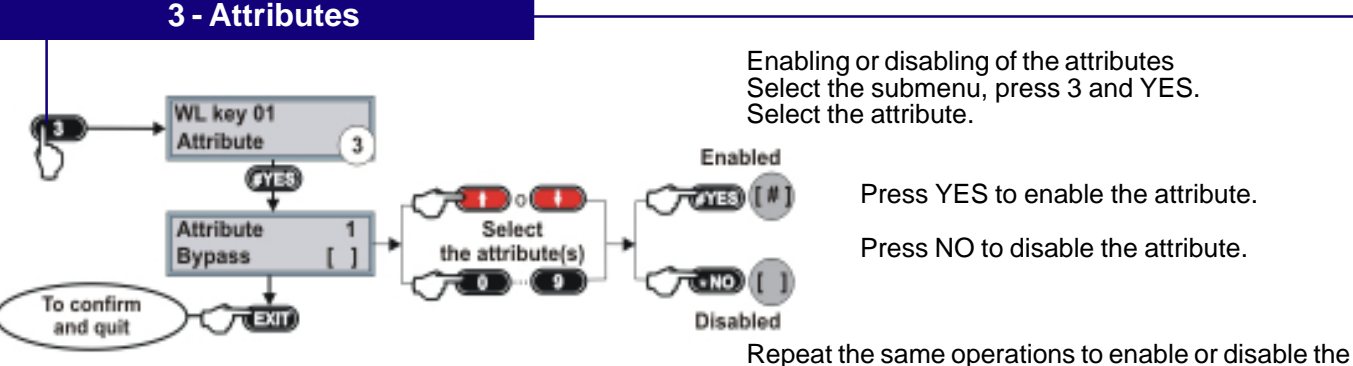

other attributes. To confirm and quit the submenu press EXIT.

4 - Learning Self-learning function permits storage of the wireless key. WL key 01 Select the submenu, press 4 and YES. .earning On the display is viewed "Waiting" (blinking). Press on **MER** the button of the wireless key for 5 seconds. Press Learning on the button Waiting 2 transmissions of the code. of the wireless key Learning Completed (EXII Location busy WL key 01 Learning Location free To confirm EXIT and guit To delete the location To guit the keys. wireless key To quit the wireless key menu

The transmission LED is lit to indicate

Once the wireless key has been learned on the display is viewed "Completed".

To quit learning submenu press EXIT.

On the display is viewed if the location is free or busy. Please note: Before learning of a new wireless key check the availability of the location is free. If the location is busy, delete the existing wireless key by pressing the NO key.

Repeat the same operations with the other wireless

To confirm and quit the learning submenu press EXIT.

To quit the wireless key press EXIT.

To guit the wireless key menu press EXIT.

To quit programming press EXIT.

To quit programming

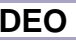

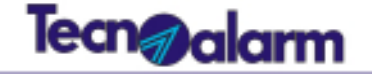

| Menu     |  |
|----------|--|
| Consoles |  |

15

Consoles

### **Console menu**

The console menu permits the customization of the voice report parameters the volume and the grid of program status LED.

| Number and name of the submenu |                 | Function                                                                                                    |
|--------------------------------|-----------------|----------------------------------------------------------------------------------------------------|
| 6 Volume<br>8 Audio always     |                 | Setting of the loudspeaker volume                                                                                                  |
|                                |                 | Enabling of the voice report even if the operations are executed by another console                                                |
| 10                             | Universal       | Enabling of the console for arming/disarming of all programs associated to the code<br>even if they are not managed by the console |
| 11                             | LED association | Permits the free association of the console LED to the programs                                                                    |

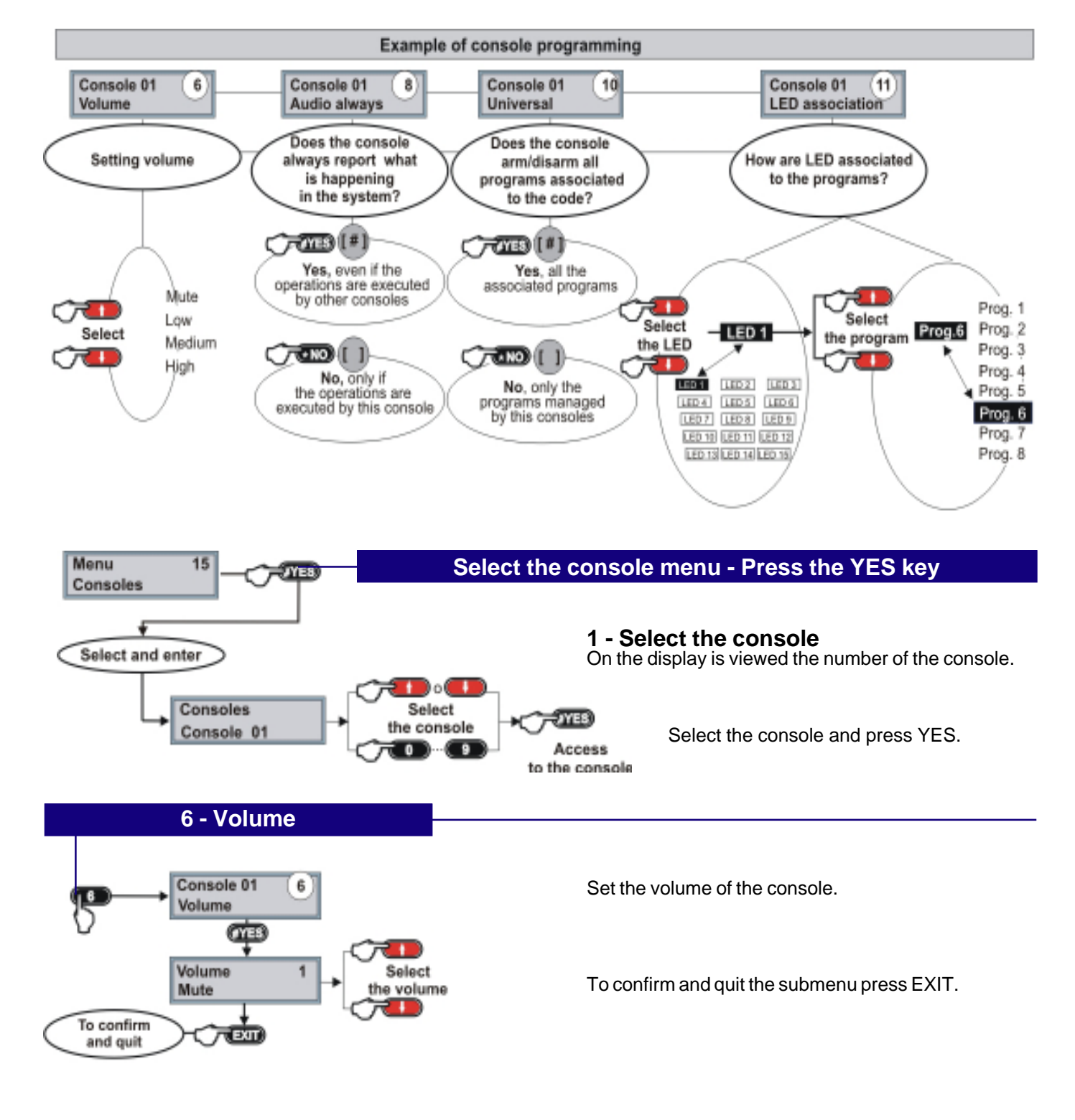

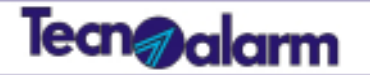

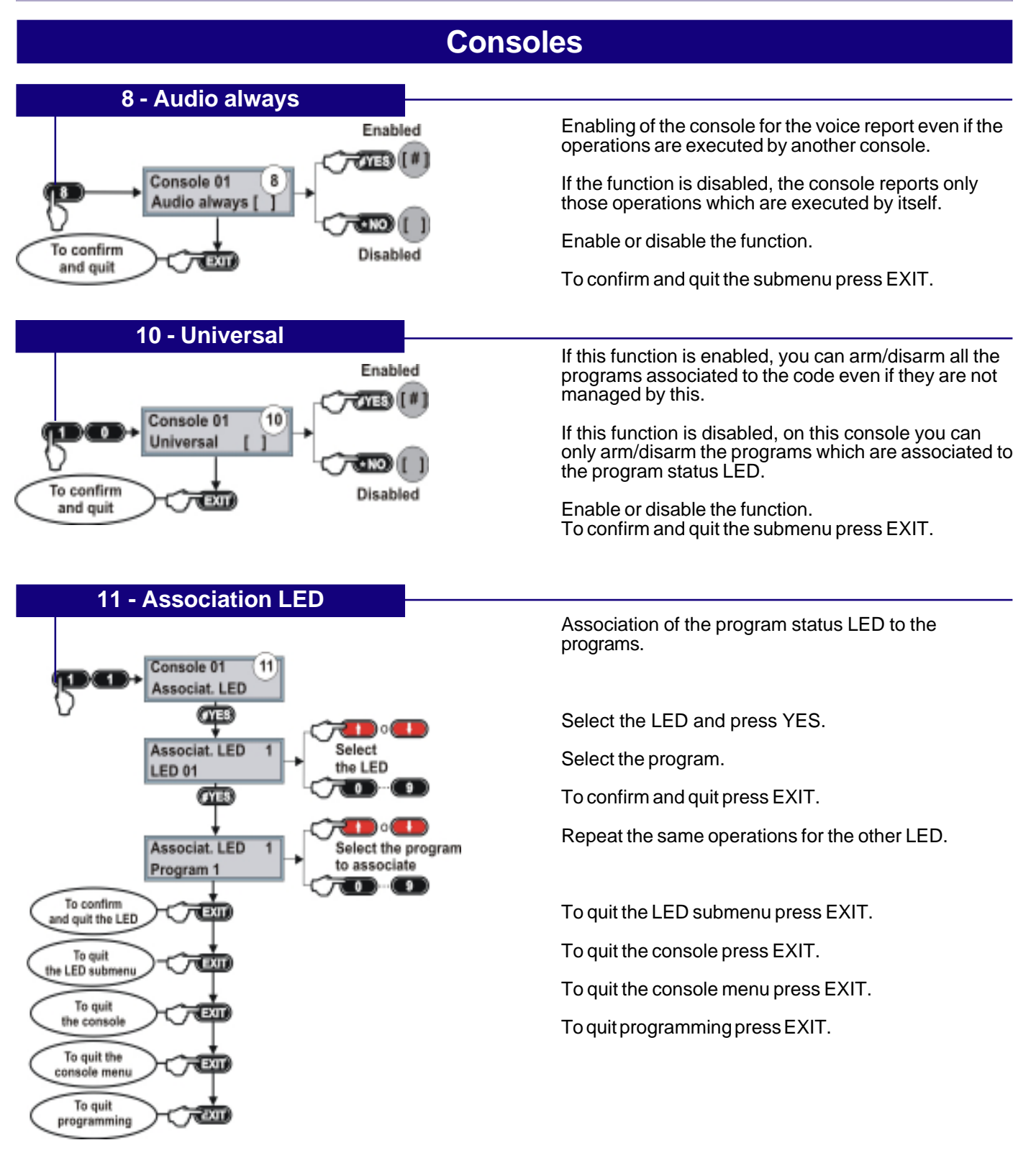

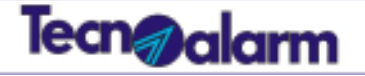

### Menu Keypoints

16

# **Keypoints**

### Keypoint menu

The keypoint menu permits the association of the program status LED aof the keypoints to the programs. Each LED can be freely associated to any of the programs.

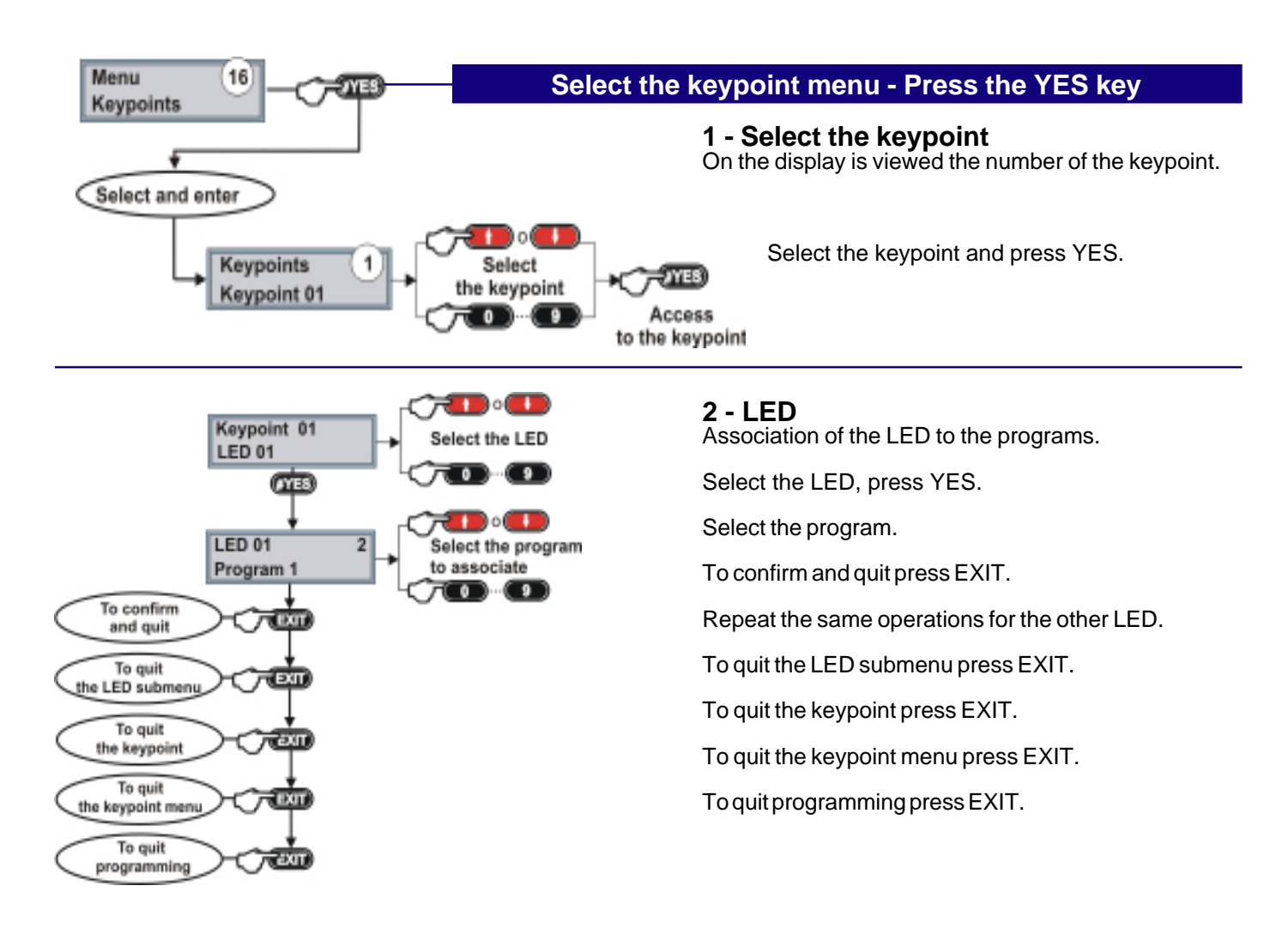

ď.

# Tecn@alarm

18

#### Menu Exclusion

# **Exclusion**

### Exclusion menu

The exclusion menu permits the exclusion and the re-enabling of the system's components.

| Number and name of the submenu |                                                                                       | Function                                                          |
|--------------------------------|---------------------------------------------------------------------------------------|-------------------------------------------------------------------|
| 1                              | Zone exclusion                                                                        | Exclusion/enabling of zones                                       |
| 2                              | Wireless siren exclusion                                                              | Exclusion/enabling of wireless sirens                             |
| 3                              | Wireless console exclusion                                                            | Exclusion/enabling of wireless consoles                           |
| 4                              | Wireless key exclusion                                                                | Exclusion/enabling of wireless keys                               |
| 5                              | Console exclusion                                                                     | Exclusion/enabling of consoles                                    |
| 6                              | Keypoint exclusion                                                                    | Exclusion/enabling of keypoints                                   |
| 7                              | Supervisory board exclusion                                                           | Exclusion/enabling of supervisory boards                          |
| 8                              | 8 Tecnocell exclusion Exclusion/enabling of the external GSM communicator (Tecnocell) |                                                                   |
| 9                              | Module exclusion                                                                      | Exclusion/enabling of wireless extension modules                  |
| 10                             | Wireless module exclusion                                                             | Exclusion/enabling of receiver-transmitter modules                |
| 11                             | 1 Bus siren exclusion Exclusion/enabling of bus sirens                                |                                                                   |
| 12                             | Control panel exclusion                                                               | Exclusion/enabling of all of the system's general alarm signaling |

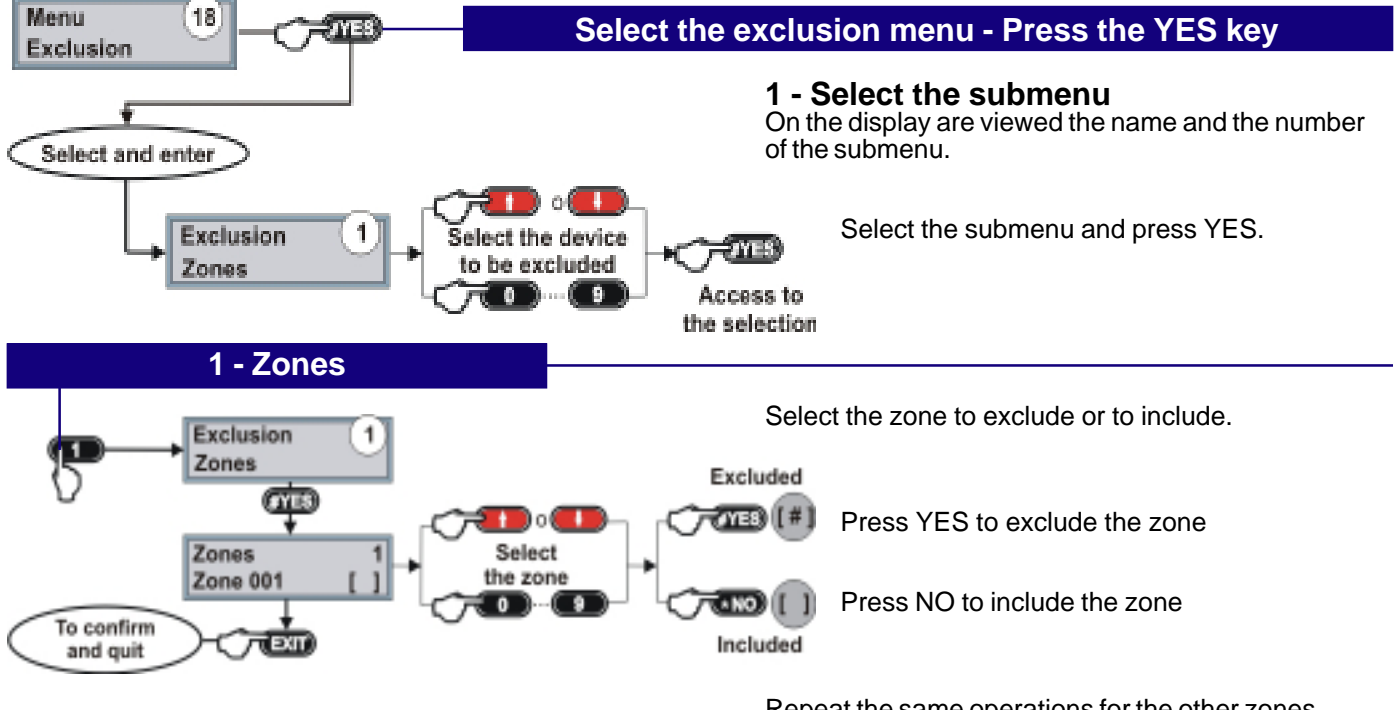

Repeat the same operations for the other zones. To confirm and quit the submenu press EXIT.

### **Exclusion submenus**

The procedure is the same as the one illustrated in the zone submenu.

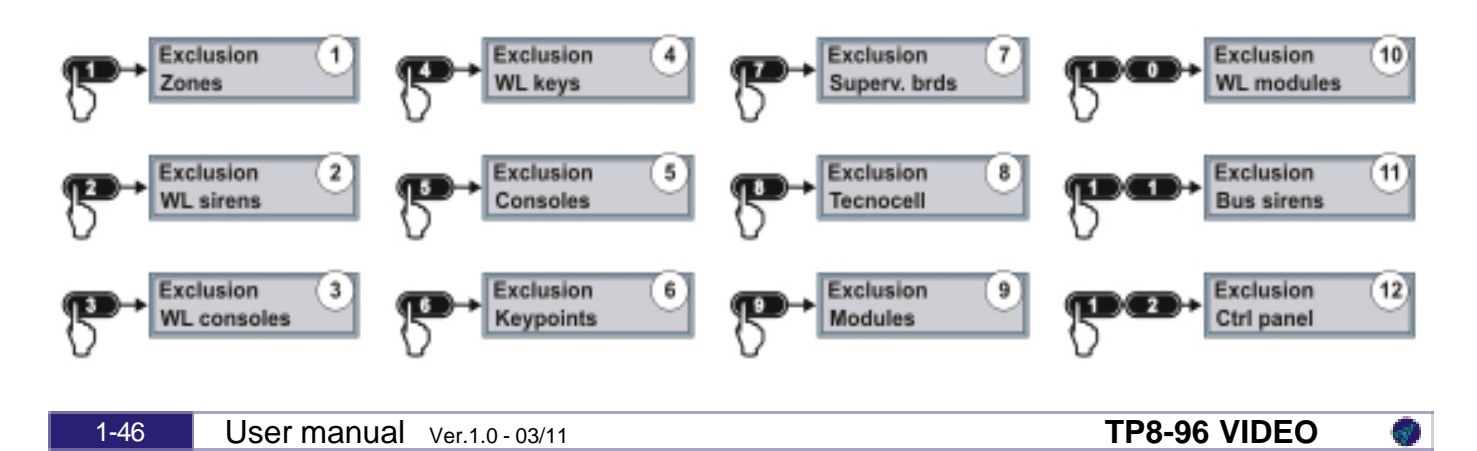

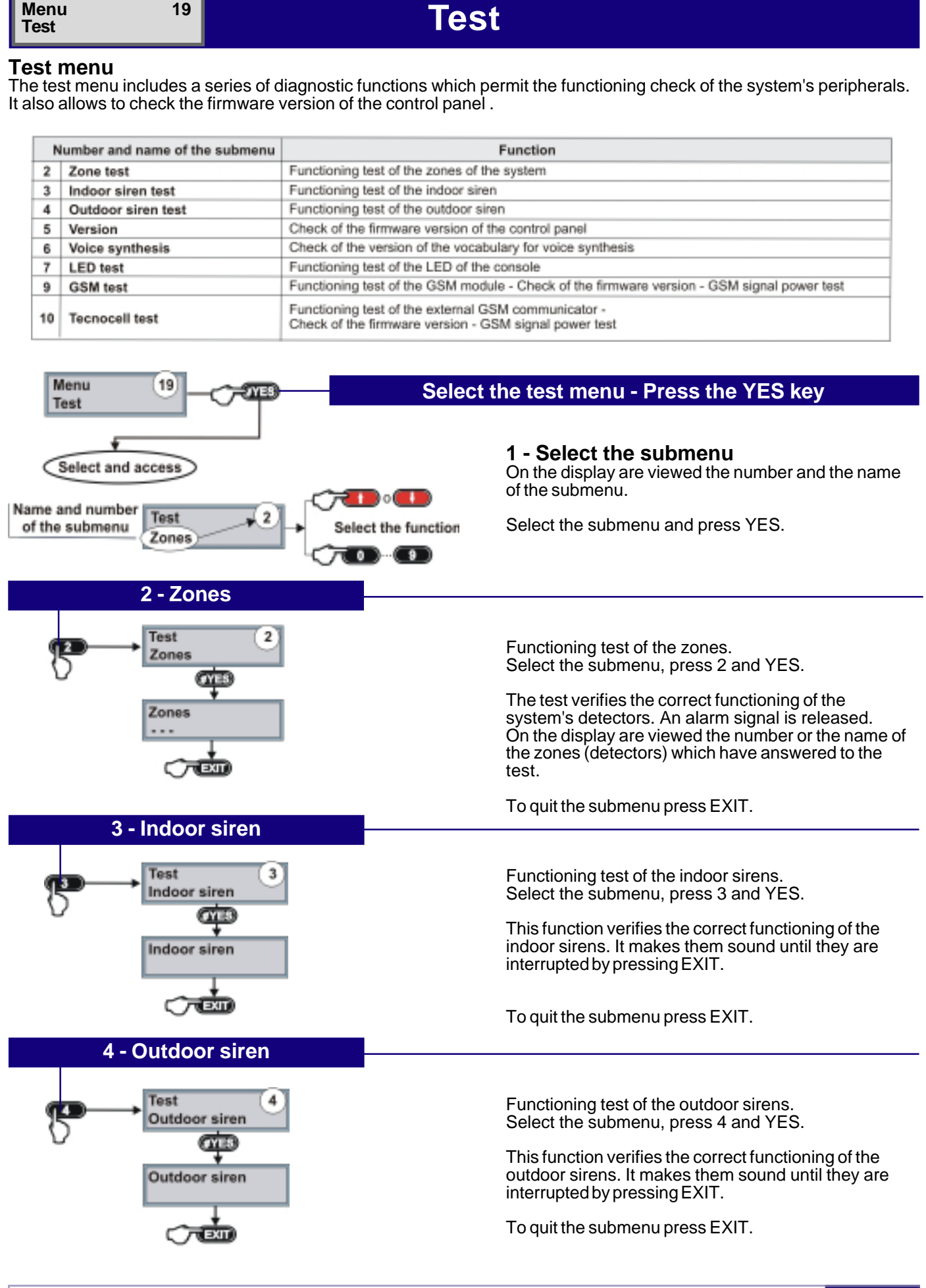

Hi-Tech Security Systems Hi-Tech Security Systems Hi-Tech Security Systems

Tecn@alarm

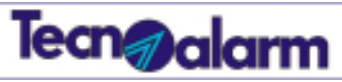

|                                                             | Test                                                                                                    |
|-------------------------------------------------------------|----------------------------------------------------------------------------------------------------|
| 5 - Version                                                 |                                                                                                    |
| Test 5                                                      | Check of the firmware version of the control panel.<br>Select the submenu, press 5 and YES.                                                                                                    |
| Version dis                                                 | On the display are viewed the language and the firmware version of the control panel.                                                                                                    |
| (c) Tecnoalarm<br>Ver. 0.8.09 ENG                           | To quit the submenu press EXIT.                                                                                                    |
|                                                             |                                                                                                    |
| 6 - Voice synthesis                                         |                                                                                                    |
| Test 6<br>Vocal synthesis                                   | Check of the version of the vocabulary for voice synthesis.<br>Select the submenu, press 6 and YES.                                                                                                    |
| Vocal synthesis<br>Vocab. V.02 ENG                          | On the display are viewed the language and the firmware version.                                                                                                    |
|                                                             | To quit the submenu press EXIT.                                                                                                    |
| 7 - LED console                                             |                                                                                                    |
| Test 7                                                      | Functioning test of LED of the console.<br>Select the submenu, press 7 and YES.                                                                                                    |
| LED console                                                 | All the LED of the console are lit.<br>The LED remain lit until the test is interrupted by<br>pressing EXIT.                                                                                                    |
| -                                                           | To quit the submenu press EXIT.                                                                                                    |
| 9 - GSM                                                     | <u> </u>                                                                                                    |
| GM862 - QUAD<br>Ver. 07.02.603<br>GM862 - QUAD<br>Signal OK | Functioning test of the GSM module: firmware version,<br>functioning and signal power.<br>Select the submenu, press 9 and YES.<br>On the display are viewed in sequence all three items.<br>The informations are viewed until the test is<br>interrupted by pressing EXIT.<br>To quit the submenu press EXIT. |
| GM862 - QUAD<br>Signal                                      |                                                                                                    |
| 10 - Tecnocell                                              |                                                                                                    |
|                                                             | Functioning test of the GSM comunicator: firmware version, functioning and signal power.<br>Select the submenu, press 10 and YES.                                                                                                    |
| TECNOCELL PRO<br>Ver. 2.0                                   | On the display are viewed in sequence all three items.<br>The informations are viewed until the test is<br>interrupted by pressing EXIT.                                                                                                    |
| TECNOCELL PRO<br>Device OK                                  | To quit the submenu press EXIT.                                                                                                    |
| TECNOCELL PRO                                               | To quit the test menu press EXIT.                                                                                                    |
| Signal ****                                                 | To quit the programming press EXIT.                                                                                                    |

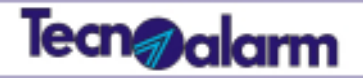

#### Menu Options

# Options

### Option menu

The option menu...

22

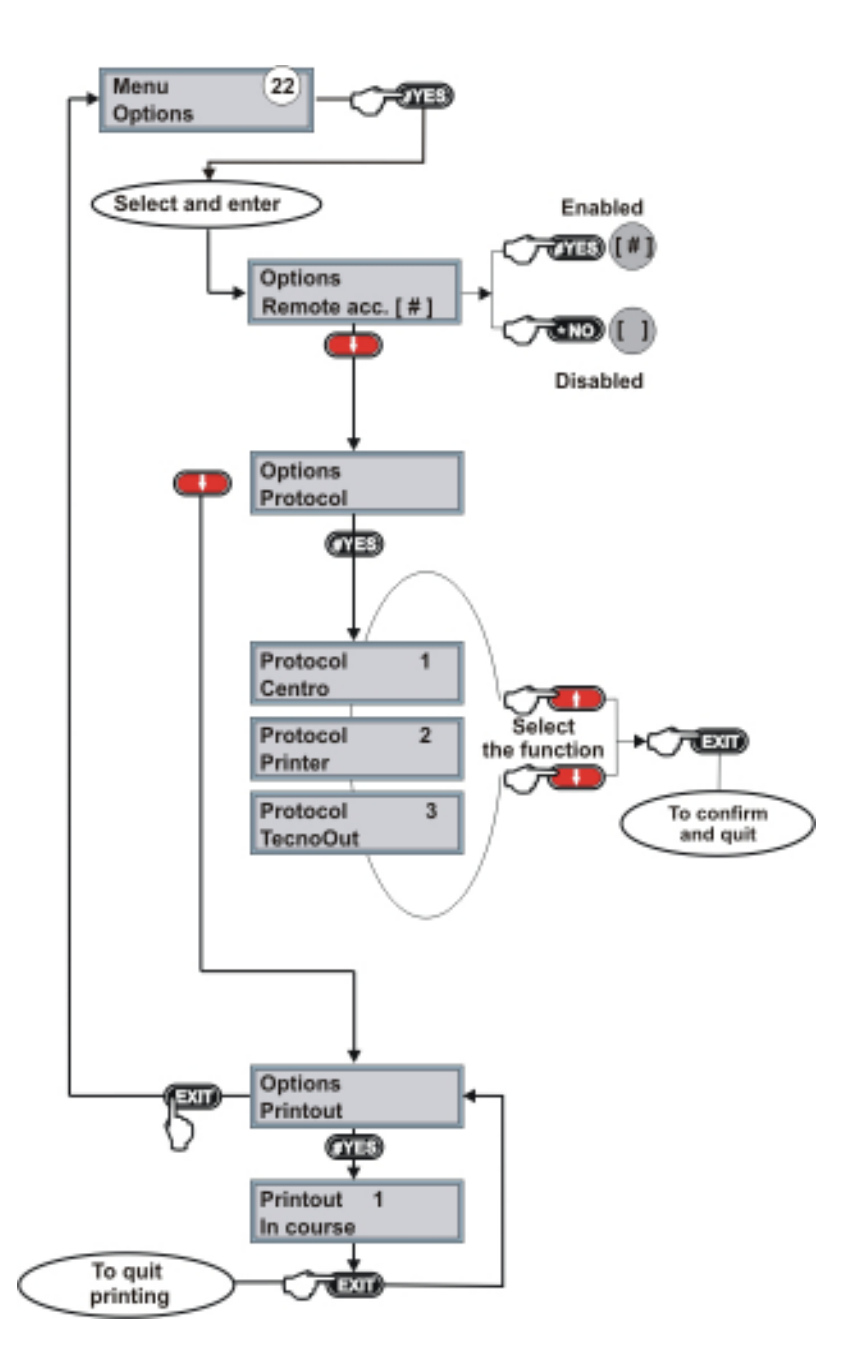

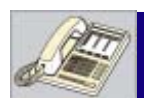

# Control by telephone

### Control by telephone

Calling the system by telephone, it is possible to control the system status, check the alarms, arm/disarm the programs and the remote controls, check the RDV zones, etc.

| Key for function activation      |  | Function                                                              |
|----------------------------------|--|-----------------------------------------------------------------------|
| 1 System status                  |  | System status check                                                   |
| 2 Programs                       |  | Check and arming/disarming of programs                                |
| 3 Remote controls                |  | Check and activation/deactivation of remote controls                  |
| 4 RDV                            |  | Check of RDV zones (only if the zone is protected by an RDV detector) |
| 5 Opening message                |  | Listening and recording of the opening message                        |
| # Close communication Close comm |  | Close communication                                                   |

#### Example of control by telephone

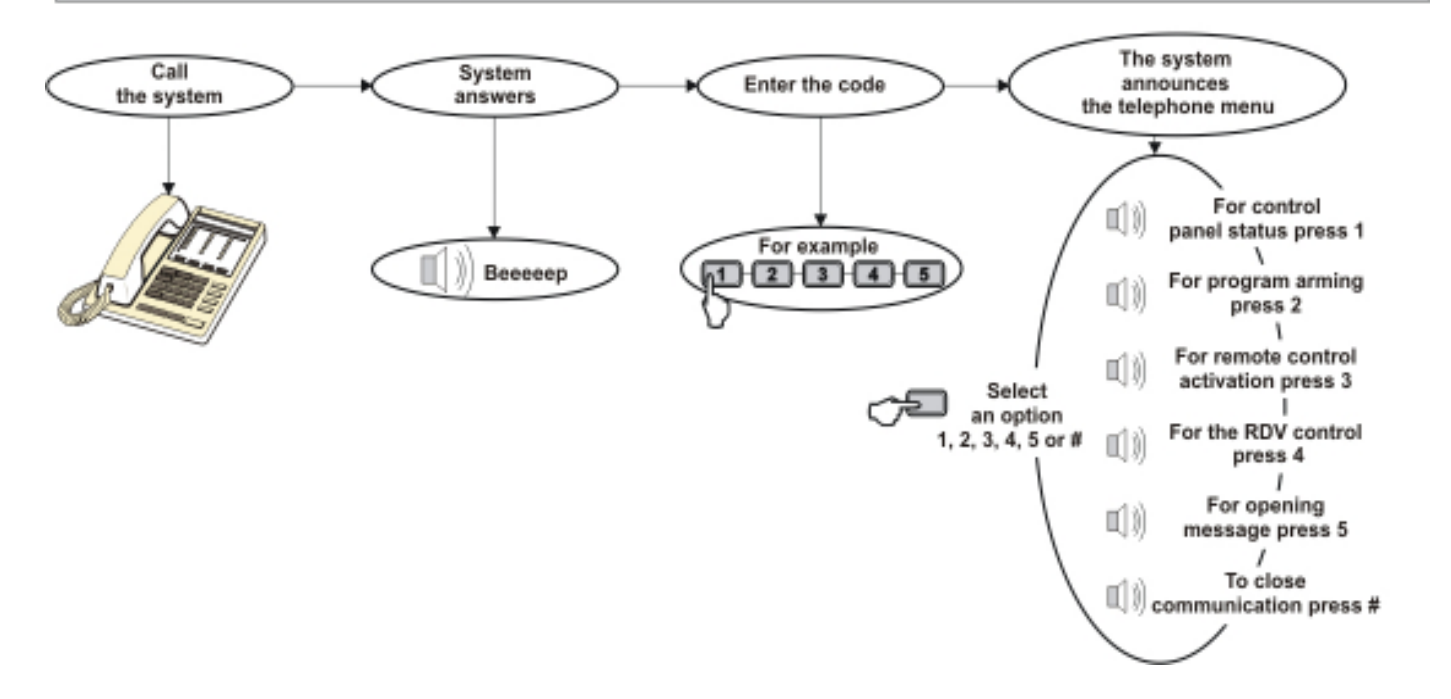

#### System status check

After entering the access code, select the menu 1. The system announces system OK or lists the stored alarms.

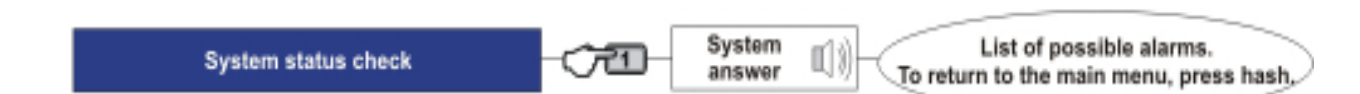

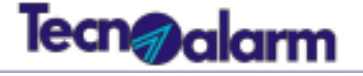

#### **Program status check**

After entering the access code, select the menu 2.

The menu offers two possibilities: status check and arming/disarming.

**Status check -** If you want to know the program status, enter the program number and wait for the system to announce the program status (armed/disarmed) and the list of possible alarms.

Arming/disarming - If you want to arm/disarm a program, press the star key followed by the program number. Wait for the system to announce "arming/disarming of program number..."

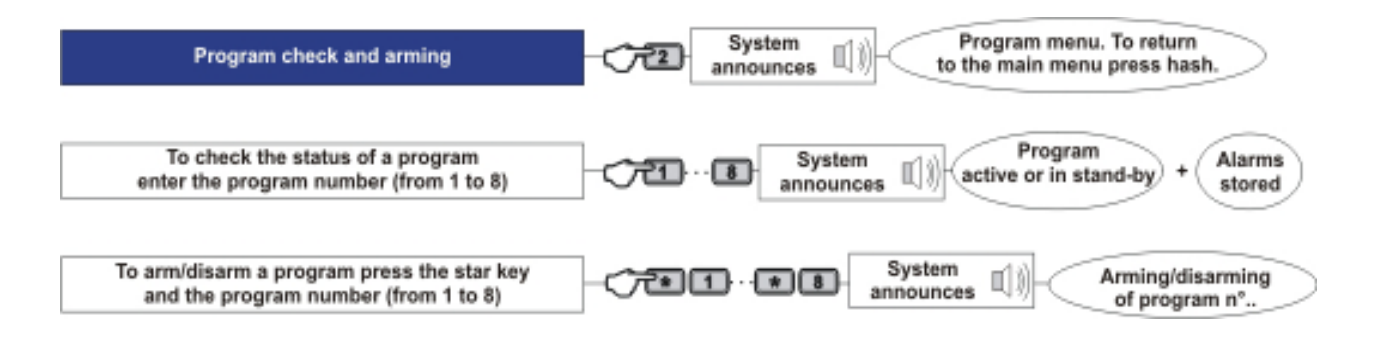

#### Activation/deactivation of remote control

After entering the access code, select the menu 3.

The menu offers two possibilities: status check and activatio/deactivation.

**Status check -** If you want to know the remote control status, enter the remote control number and wait for the system to announce the status.

Activation/deactivation - If you want to activate/deactivate a remote control, press the star key followed by the number of the remote control. Wait for the system to announce "activation/deactivation of remote control number..."

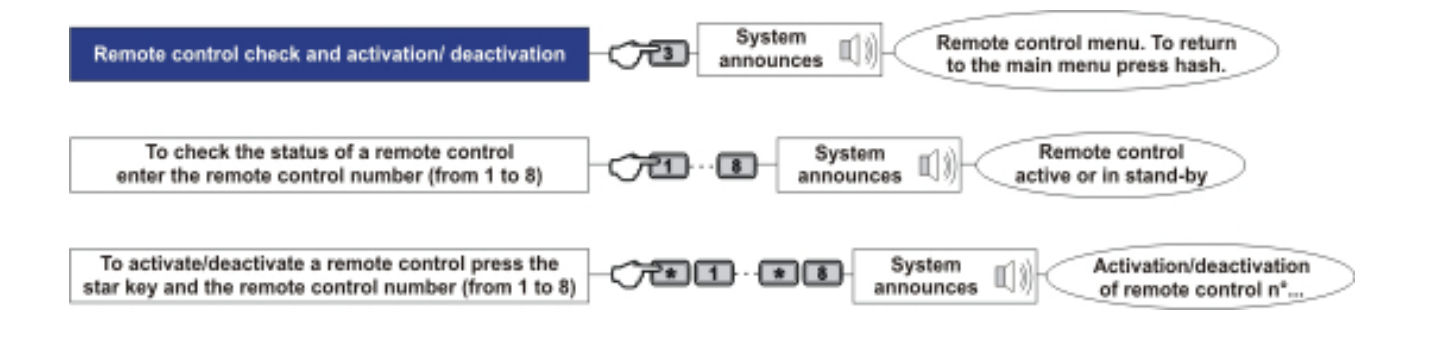

#### **RDV** (remote digital verification)

After entering the access code, select the menu 4. Enter the number of the RDV zone you wish to check. If you select a zone which is not protected by an RDV detector, the system announces "RDV verification refused". If you select a zone which is protected by an RDV detector, the system transmits the detected movement for 30 seconds.

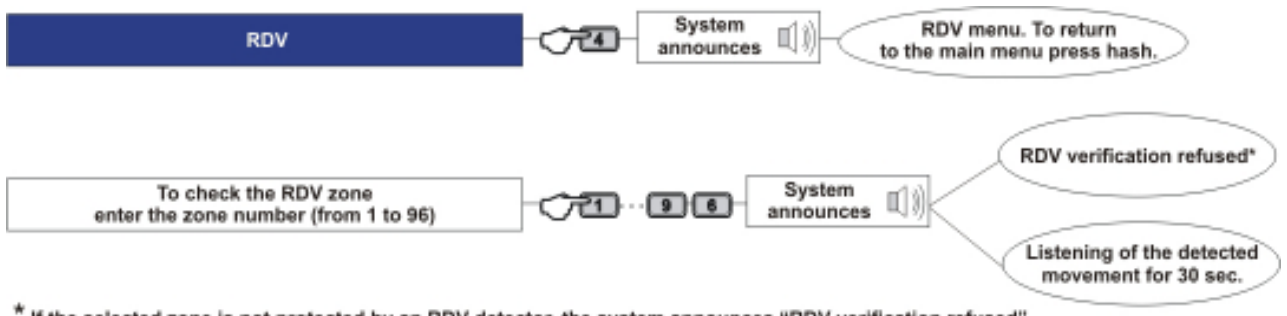

\* If the selected zone is not protected by an RDV detector, the system announces "RDV verification refused"

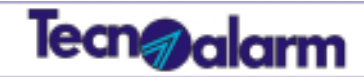

### Opening message

After entering the access code, select the menu 5.

The menu offers two possibilities: recording and listening of the opening message.

**Recording -** To record the opening message press 1. 2 beeps signal recording; maximum recording time is 10 seconds. The expiry of the recording time is signaled by 2 other beeps.

Listening - To listen to the recorded message press 2. The opening message is then reproduced by the system.

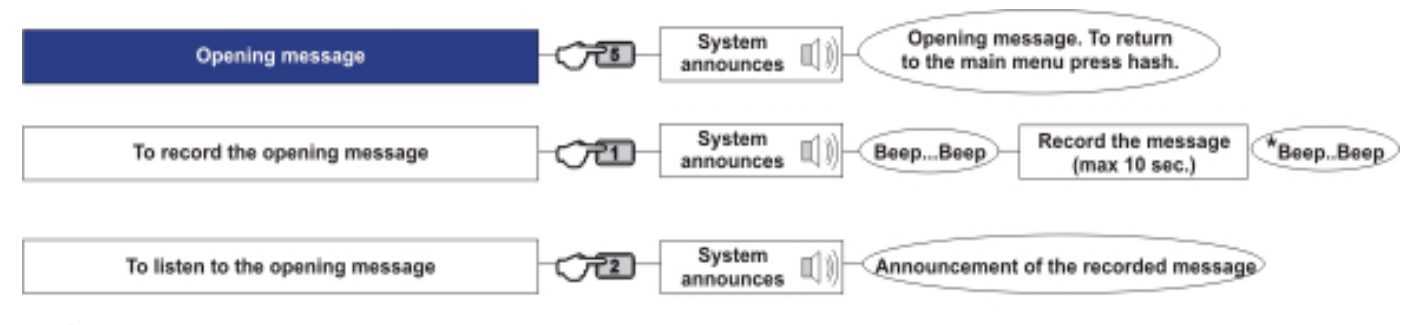

\* indication of the expiry of the available recording time

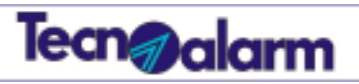

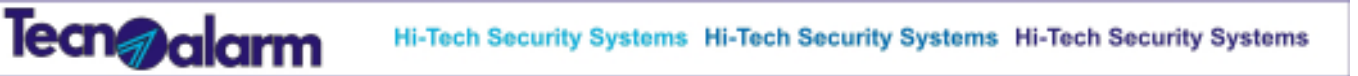

# TP8-96 VIDEO USER MANUAL

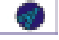